## Microsoft Word 2016

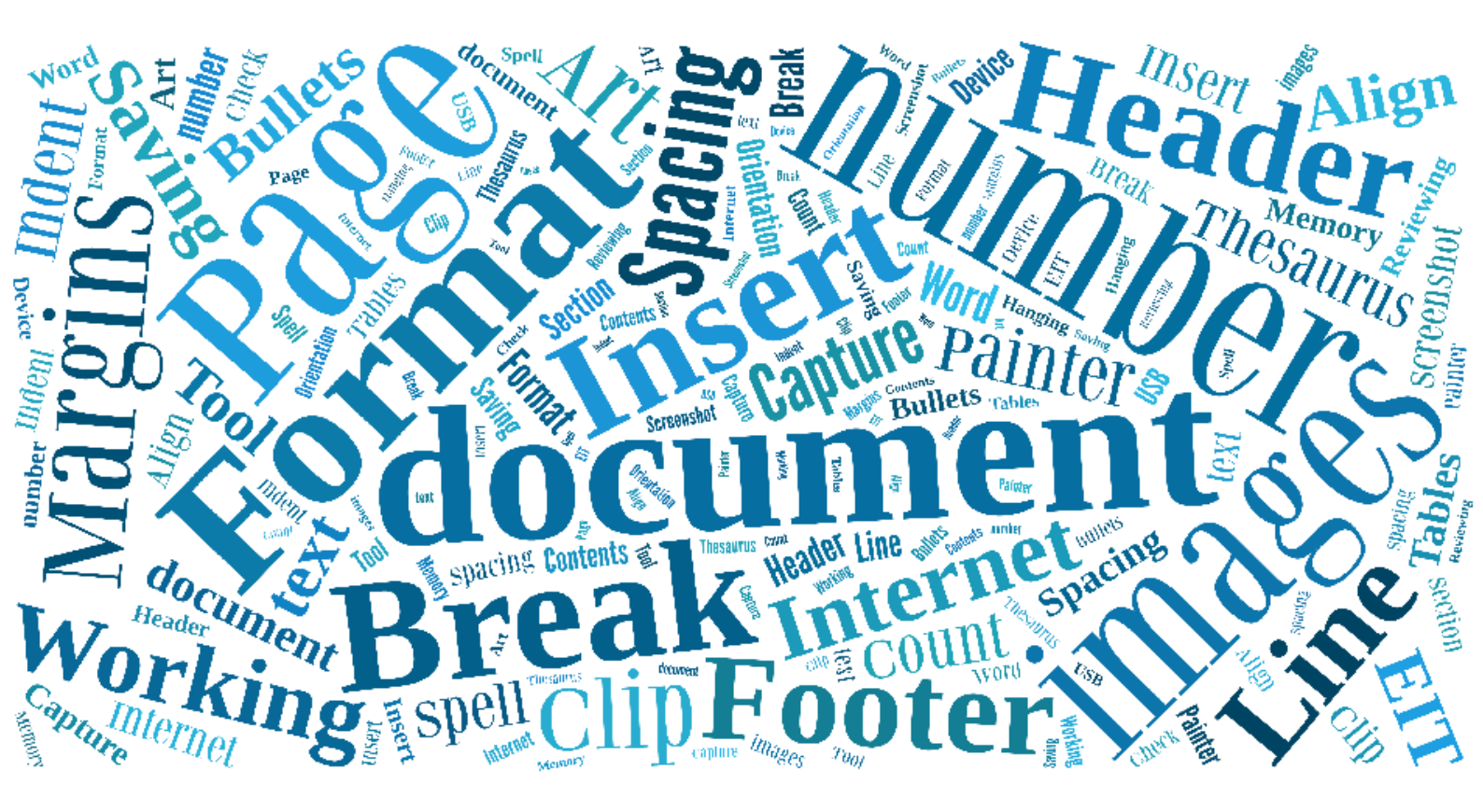

Formatting your document

Working with images

Working with Tables

**Table of Contents** 

Saving your documents

Formatting your text

Reviewing your document

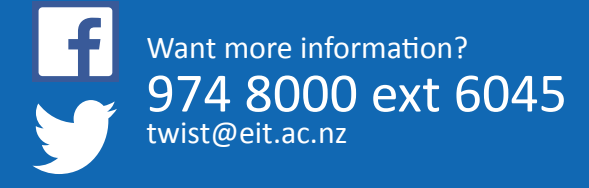

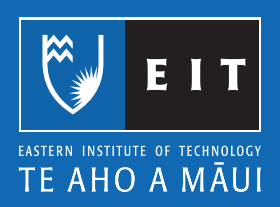

| Formatting your document                                                                                                    | Page |                |                |
|----------------------------------------------------------------------------------------------------|------|----------------|----------------|
| Insert a Header & Footer<br>Insert a page number<br>Line Spacing<br>Margins and Page Orientation<br>Insert a Page Break<br>Insert a Section Break                                                       |      | 3<br>8<br>9    | 4              |
| Working with images<br>Insert an Image from your Computer or Device<br>Insert an Image from the Internet<br>Insert an Image from Clip Art<br>Capture and Insert a Screen Snapshot<br>Format your Images | 12   | 13<br>15<br>17 |                |
| Working with Tables                                                                                                    | 19   |                |                |
| Table of Contents                                                                                                    |      | 29             |                |
| Saving your documents<br>Saving @ EIT<br>Saving @ EIT: Saving to a USB Memory Stick                                                                                                    |      | 33<br>37       |                |
| Formatting your text<br>Align Your Text<br>Bullets and Numbering<br>Format Painter Tool<br>Insert a Hanging Indent<br>Superscript / Subscript                                                           |      | 46<br>47       | 40<br>43<br>48 |
| Reviewing your document<br>Use of the Word Count<br>Spell Check                                                                                                    |      |                | 49<br>51       |

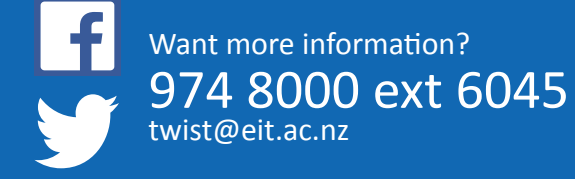

Thesaurus

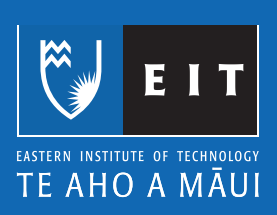

54

# Microsoft Word 2016 Inserting Headers and Footers

### **Inserting Headers and Footers**

### 1. Insert << Header

| ш               |                          |        |          |                           |             |          |               |             |           |                 |               |          | Docum               | ent1 - Word     |                        |                    |               |                  |              |               |        |                 |
|-----------------|--------------------------|--------|----------|---------------------------|-------------|----------|---------------|-------------|-----------|-----------------|---------------|----------|---------------------|-----------------|------------------------|--------------------|---------------|------------------|--------------|---------------|--------|-----------------|
| File            | Home 🌔                   | Insert | Design   | Layout                    | References  | s Mai    | ilings        | Review      | View      | Develope        | r EndN        | lote X7  | ACROBAT             | T Q Tell        | me what you v          | vant to do         |               |                  |              |               |        |                 |
|                 |                          |        |          | 5                         |             |          | <b>0</b> +    | 省 Store     |           |                 |               |          | <u>-</u> 7          | ţ               |                        | #                  | A             |                  | 4            | A             | Signat | ure Li<br>& Tim |
| Cover<br>Page * | Blank Page<br>Page Breal | Table  | Pictures | Online Shap<br>Pictures 👻 | es SmartArt | Chart Sc | reenshot<br>• | 🎝 My A      | dd-ins 👻  | Online<br>Video | Hyperlink     | Bookmark | Cross-<br>reference | Comment         | Header Foote           | er Page<br>Number≖ | Text<br>Box ▼ | Quick<br>Parts ∗ | WordArt<br>• | Drop<br>Cap → | Dbject | t -             |
|                 | Pages                    | Tables |          | II                        | lustrations |          |               | Ad          | d-ins     | Media           |               | Links    |                     | Comments        | Built-in               |                    |               |                  |              |               |        | -               |
| L               |                          |        |          |                           |             |          |               | 1 • 2 • 1 • | 1 • • • • | · 1 · I · 2 ·   | 1 · 3 · 1 · 4 | 5        | 6 • 1 • 7 • 1       | · 8 · I · 9 · I | Blank                  |                    |               |                  |              |               |        |                 |
| 12              |                          |        |          |                           |             |          |               |             |           |                 |               |          |                     |                 | (Type)<br>Blank (Three | ere)<br>e Columns) |               |                  |              |               |        |                 |

### 2. Enter Header text

| H          | চন এ         | ÷      |                           |                  |                             | Docu                   | ment1 - Wor | d                                       |                   |                                                 |                   | Header & Foo                                               | ter Tools              |                            |                                              |  |  | Ŧ | -       | ٥     | ×   |
|------------|--------------|--------|---------------------------|------------------|-----------------------------|------------------------|-------------|-----------------------------------------|-------------------|-------------------------------------------------|-------------------|------------------------------------------------------------|------------------------|----------------------------|----------------------------------------------|--|--|---|---------|-------|-----|
| File       | Home         | Insert | Design                    | Layout           | References                  | Mailings               | Review      | View                                    | Developer         | EndNote X7                                      | ACROBA            | T 🕻 Desig                                                  |                        | 🖓 Tell me what             | you want to do                               |  |  |   | Sign in | R₁ sr | are |
| Header     | Footer Pa    | # Dat  | e & Document<br>ne Info + | Uuick<br>Parts ▼ | Pictures Online<br>Pictures | Go to Go<br>Header Foo | to<br>ter   | ous<br>to Previous                      | Different         | t First Page<br>t Odd & Even Pa<br>ocument Text | ges ⊒+ Fo<br>Dian | eader from Top:<br>oter from Bottom:<br>sert Alignment Tab | 1.25 cm 🗘<br>1.25 cm 🇘 | Close Header<br>and Footer |                                              |  |  |   |         |       |     |
| <b>H</b> e | ader & Foote | r      |                           | Insert           |                             |                        | Navigation  |                                         |                   | Options                                         |                   | Position                                                   |                        | Close                      |                                              |  |  |   |         |       | ^   |
|            |              |        |                           |                  |                             |                        | Head        | 1 • • • • • • • • • • • • • • • • • • • | • 1 • 1 • 2 • 1 • | 3 • 1 • 4 • 1 • 5 • 1                           | . 6 .   . 7 .     | · <u>\$</u> · ı · 9 · ı · 10 · ı                           | -11-+-12++             | .13 14 15                  | · · · · <sub>d</sub> , · · · · 17· · · · 18· |  |  |   |         |       | -   |

### 3. Insert << Footer - enter Footer text

| 🗄 গ        | ÷ ۲۵ ÷                          |                    |                          |                                           |                            | Docur                     | ment1 - Word | d                  |                                                                          |                                                             |                                       | Header & Footer Tools                                                       |                  |                                     |
|------------|---------------------------------|--------------------|--------------------------|-------------------------------------------|----------------------------|---------------------------|--------------|--------------------|--------------------------------------------------------------------------|-------------------------------------------------------------|---------------------------------------|-----------------------------------------------------------------------------|------------------|-------------------------------------|
| File       | Home                            | Insert             | Design                   | Layout                                    | References                 | Mailings                  | Review       | View               | Developer                                                                | EndNote X7                                                  | ACROBAT                               | C Design                                                                    | Q                | Tell me what yo                     |
| Header For | oter Page<br>Numb<br>r & Footer | e Date<br>er • Tir | e & Documen<br>ne Info • | t Quick P<br>Parts <del>*</del><br>Insert | ictures Online<br>Pictures | Go to Go t<br>Header Foot | Previo       | ous<br>to Previous | <ul> <li>Differen</li> <li>Differen</li> <li>Show Description</li> </ul> | t First Page<br>t Odd & Even Pag<br>ocument Text<br>Options | ges ⊑+ Head<br>]=+ Foote<br>]] Insert | er from Top: 1.25 cm<br>r from Bottom: 1.25 cm<br>Alignment Tab<br>Position | 4<br>7<br>4<br>7 | Close Header<br>and Footer<br>Close |
|            |                                 |                    | Footer                   | [Type h                                   | ere]                       |                           |              |                    |                                                                          |                                                             |                                       |                                                                             |                  |                                     |

### Viewing / Editing Header and Footer

Double click on the Header or Footer area to view or edit text. Press Esc (on your keyboard) to return to your document.

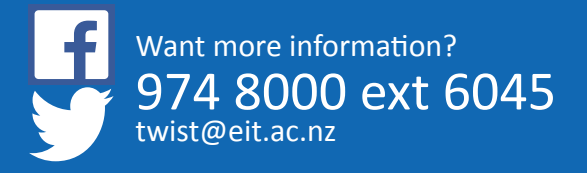

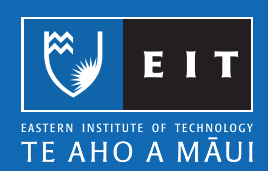

# **Microsoft Word 2016** Inserting Page Numbers (and formatting them)

### Inserting Page Numbers (and formatting them)

Insert << Page Number

| B               | <del>ر</del> ب | 5 <del>-</del> |                |          |                      |                |         |            |         |          |                 |           |          | Docume              | ent1 - Word |             |          |               |
|-----------------|----------------|----------------|----------------|----------|----------------------|----------------|---------|------------|---------|----------|-----------------|-----------|----------|---------------------|-------------|-------------|----------|---------------|
| File            | Ho             | ome            | Insert         | Design   | Layo                 | ut Referenc    | es      | Mailings   | Review  | View     | Develop         | er Endl   | Note X7  | ACROBAT             | Γ Ω Tel     | l me what   | you wan  | t to do       |
|                 |                |                |                |          |                      | 🖓 🚡            |         | 0+         | 빌 Store |          |                 |           |          | <u> </u>            | ţ           |             |          | #             |
| Cover<br>Page ≖ | Blank<br>Page  | Page<br>Break  | Table<br>Table | Pictures | Online S<br>Pictures | Shapes SmartAi | t Charl | Screenshot | 🎝 My A  | dd-ins 🔹 | Online<br>Video | Hyperlink | Bookmark | Cross-<br>reference | Comment     | Header<br>T | Footer   | Page<br>lumbe |
|                 | Pages          |                | Tables         |          |                      | Illustrations  |         |            | Ad      | d-ins    | Media           |           | Links    |                     | Comments    | Hea         | der & Fo | oter          |

Identify where you want your Page Numbers to be positioned (top or bottom of page), then select the formatting

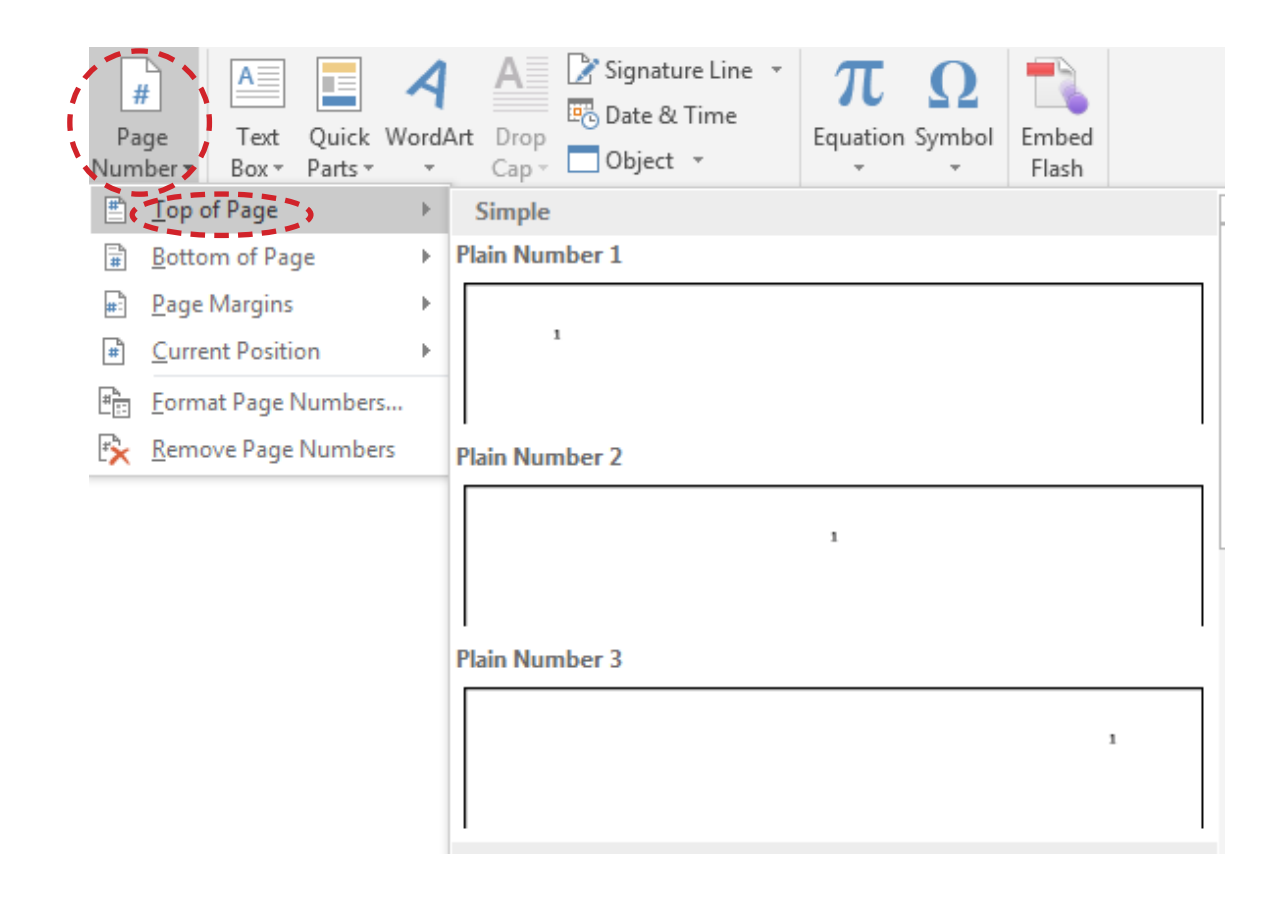

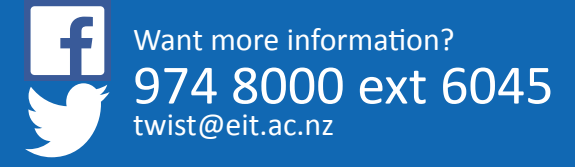

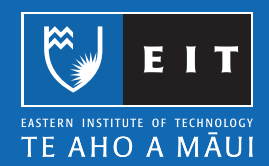

### LIBRARY AND LEARNING SERVICES | FORMATTING YOUR DOCUMENT

To edit the numbers – Double click on the Header or Footer area and highlight the number you want to edit

| 🗄 জিল্ 🗇 🕫                             |                                                    | Document1 - Word                              |                                                                    | Header & Footer Tools                                                                                             |                               | • – • ×         |
|----------------------------------------|----------------------------------------------------|-----------------------------------------------|--------------------------------------------------------------------|----------------------------------------------------------------------------------------------------|-------------------------------|-----------------|
| File Home Insert Desig                 | n Layout References                                | Mailings Review View                          | Developer EndNote X7 A                                             | CROBAT Design                                                                                                    | 2 Tell me what you want to do | Sign in 👂 Share |
| Header Footer Page<br>* Number Time Ir | ment Quick Pictures Online<br>o * Parts * Pictures | Go to Go to<br>Header Footer Link to Previous | Different First Page Different Odd & Even Pages Show Document Text | □+ Header from Top:       1.25 cm ‡         □+ Footer from Bottom:       1.25 cm ‡         □ Insert Alignment Tab | Close Header<br>and Footer    |                 |
| Header & Footer                        | Insert                                             | Navigation                                    | Options                                                            | Position                                                                                                    | Close                         | ^               |

To format the page numbers - Insert << Page Number << Format Page Numbers

| ⊟        | <b>গ</b> ন্থ হ |        |          |              |              | Docum            | ent1 - Wo | rd        |             |                 |          |               | Header                | & Footer Tools |                      |            |           |       |
|----------|----------------|--------|----------|--------------|--------------|------------------|-----------|-----------|-------------|-----------------|----------|---------------|-----------------------|----------------|----------------------|------------|-----------|-------|
| File     | Home <b>¢</b>  | Insert | Design   | Layout       | References   | Mailings         | Review    | View      | Develope    | er Endl         | Note X7  | ACROBAT       |                       | Design         | ♀ Tell r             | ne what y  | ou want t | to do |
| -        |                |        | •        |              |              |                  | 肖 Stor    | re        |             |                 |          | <u> </u>      |                       |                | #                    | A          |           | A     |
| Cover    | Blank Page     | Table  | Pictures | Online Shape | s SmartArt ( | Chart Screenshot | 🕤 My      | Add-ins 🔻 | Online      | Hyperlink       | Bookmark | Cross-        | Comment               | Header Footer  | Page                 | Text       | Quick     | Word/ |
| Page *   | Page Break     | Tables |          | Pictures *   |              | *                |           | elel in e | Video       |                 | Limbre   | reference     | Commonte              | V V            | Number               | Box        | Parts *   | *     |
|          | Pages          | lables |          | 110          | ustrations   |                  | A         | aa-ins    | Media       |                 | LINKS    |               | Comments              | Header &       | 🗐 🗐 Tok              | of Page    |           | •     |
| L        |                |        |          |              |              |                  | 1 • 2 • 1 | · 1 · I · | + 1 + 1 + 2 | . 1 . 3 . 1 . 4 | 5        | 6 • 1 • 7 • 1 | <u>\$</u> · I · 9 · I | 10 11 11 12    | Bot                  | tom of Pa  | ge        | ►     |
| -        |                |        |          |              |              |                  |           |           |             |                 |          |               |                       |                | <b>₽</b> <u>P</u> ag | e Margin   |           | F     |
| 1.2      |                |        |          |              |              |                  |           |           |             |                 |          |               |                       |                | ₽ <u>C</u> ur        | rent Posit | on        | Þ     |
| . 52 .   |                |        |          |              |              |                  | Head      | ier       |             |                 |          |               |                       | ·····          | Eor                  | mat Page   | Numbers   | 5 >   |
| . 24 - 1 |                |        |          |              |              |                  | ricat     |           |             |                 |          |               |                       |                | 🔁 Rer                | nove Page  | Number    | rs    |

Select the formatting you require << click OK to return to your doument.

| Page Number Format             | ? ×          |
|--------------------------------|--------------|
| Number format: 1, 2, 3,        |              |
| Include chapter <u>n</u> umber |              |
| Chapter starts with style:     | Heading 1 👻  |
| Use separator:                 | - (hyphen) 👻 |
| Examples:                      | 1-1, 1-A     |
| Page numbering                 |              |
| Continue from previous         | section      |
| 🔘 Start <u>a</u> t: 🛛 📿 😫      |              |
| Cardona Cardona                |              |
| 🕇 ОК                           |              |
|                                |              |

### Inserting Page Numbers: Different on the First Page

This situation will be useful when you do not want a page number on the first page

Page Layout << Page Setup << click the arrow in the bottom right-hand corner

|         | চ- ৩        | Ŧ            |                               |                                   | Docu     | iment1 - Wor                           | d            |          |                                |                             | Header & Footer Tools       |
|---------|-------------|--------------|-------------------------------|-----------------------------------|----------|----------------------------------------|--------------|----------|--------------------------------|-----------------------------|-----------------------------|
| File    | Home        | Insert De    | esign (Layout)                | References                        | Mailings | Review                                 | View         | Develope | r EndNote X7                   | ACROBAT                     | Design                      |
| Margins | Orientation | Size Columns | bc <sup>2</sup> Hyphenation ▼ | Indent<br>→ Left: 0<br>E Right: 0 | cm ‡     | pacing<br>== Before: 0<br>(== After: 0 | pt ‡<br>pt ‡ | Position | Wrap Bring<br>Text + Forward + | Send Selec<br>Backward - Pa | kign ▼<br>ition<br>Rotate ▼ |
|         |             | Page Setup   | 5                             | i l                               | Paragra  | ph                                     | , i          | 5 )      |                                | Arrange                     |                             |

Select the Layout tab << check the Different First Page box in the Headers and Footers section << Apply to Whole document (when you have no sections in your document, in which case select This section)

| Page Setup         |                 |             | 0 8      |
|--------------------|-----------------|-------------|----------|
| Margins Paper      | Layout          |             |          |
| Section            |                 |             |          |
| Section stage      | New page        | -           |          |
| Supervised         | potes           |             |          |
| Headers and footer |                 |             |          |
| Different gdd      | and even        |             |          |
| Different fiert    | Eods.           | 14.1        |          |
| From edge:         | Header: 1.25 cm | 191         |          |
|                    | Footer 1.25 cm  | 1.0         |          |
| Page               |                 |             |          |
| Tertical alignment | 6 Tap           |             |          |
|                    |                 |             |          |
| Benjew             |                 |             |          |
|                    |                 |             |          |
|                    | _               |             |          |
|                    | =               |             |          |
| -                  | -               |             |          |
|                    |                 |             |          |
|                    |                 |             |          |
| Apply to Manual    | Conception 1    | one Bunders | Borders- |
| [courses]          |                 | 6           | 1000     |

Inserting Page Numbers: Different than 1

Insert << Page Number << Format Page Numbers

| B     | ۍ . ( | 5 <del>-</del> |        |          |             |             |       |             |           |           |             |           |           | Docume     | ent1 - Word |            |          |               |            |                  |       |
|-------|-------|----------------|--------|----------|-------------|-------------|-------|-------------|-----------|-----------|-------------|-----------|-----------|------------|-------------|------------|----------|---------------|------------|------------------|-------|
| File  | Ho    | ome 🦿          | Insert | Design   | Layout      | Reference   | s M   | lailings    | Review    | View      | Develope    | r Endl    | Note X7   | ACROBAT    | ∑ Ω Tel     | l me what  |          | t to do       |            |                  |       |
| -     |       |                |        |          | <b>1</b>    |             |       | 0+          | 省 Stor    | e         |             |           |           | <u>-</u> 2 | ţ           |            |          | #             | A          |                  | 4     |
| Cover | Blank | Page           | Table  | Pictures | Online Shap | es SmartArt | Chart | Screenshot  | 🕤 My      | Add-ins 👻 | Online      | Hyperlink | Bookmark  | Cross-     | Comment     | Header     | Footer   | Page          | Text       | Quick<br>Parts v | WordA |
| raye  | Pages | DICak          | Tables |          | I           | lustrations |       |             | A         | dd-ins    | Media       |           | Links     | reference  | Comments    | Hea        | ader & F | Top c         | of Page    | Fails -          | +     |
| L     |       |                |        |          |             |             | 1.1   | 2 · · · 1 · | 1 • 2 • • | 1111      | 2 + 1 + 3 + | 4         | 5 · i · 6 | 7          | 8 1 9       | 1 + 10 + 1 | · 11 ·   | Botto         | m of Pag   | e                |       |
|       |       |                |        |          |             |             |       |             |           |           |             |           |           |            |             |            |          | # Page        | Margins    |                  |       |
| 5     |       |                |        |          |             |             |       |             |           |           |             |           |           |            |             |            |          | <u>C</u> urre | nt Positio | n                |       |
| -     |       |                |        |          |             |             |       |             |           |           |             |           |           |            |             |            | [        | Eorm          | at Page N  | lumbers          |       |
| -     |       |                |        |          |             |             |       |             |           |           |             |           |           |            |             |            | [        | Remo          | ove Page   | Numbe            | rs    |

Type the Page Number you want to start at. You may want to use 0 if you set your document up with a Different first page. This way your first page will be 0 and not show and the second page will begin at page 1.

| Number format: 1, 2, 3,    |            |   |
|----------------------------|------------|---|
| Include chapter number     |            |   |
| Chapter starts with style: | Heading 1  | - |
| Use separator:             | - (hyphen) | - |
| Page numbering             | section    |   |

### Inserting Page Numbers: Different Page Numbers in One Document

You may want to set out an essay with two different number styles. In academic essays Roman numerals start after the title page until the body of the essay begins. For example this may include an abstract, table of contents, executive summary etc ... Arabic numbers start from the main body of the essay. To achieve this you will need to use Section Breaks in your document. Change the number format in the Page Number Format window.

It is easier to tackle the Page Layout first and create Section Breaks in your document before you add the text.

Turn the show/hide button on, this shows parapgraph marks and other hidden formatting symbols (they will not show on your printed document), this will show your section breaks clearly.

| H     | চ•ত ₌           |        |            |          |                                        |          |          |      |             |
|-------|-----------------|--------|------------|----------|----------------------------------------|----------|----------|------|-------------|
| File  | Home            | Insert | Design     | Layout   | References                             | Mailings | Review   | View | Develop     |
| Paste | 👗 Cut<br>🗈 Copy | Ca     | libri      | • 11 • A | A A Aa - Aa - Aa - Aa - Aa - Aa - Aa - | ♦ E • E  | = =   t= |      | 24 <b>(</b> |
| ~     | Format Pai      | nter   | - <u>-</u> | Eant     | <i>6</i> 0 <b>-</b>                    |          |          |      |             |

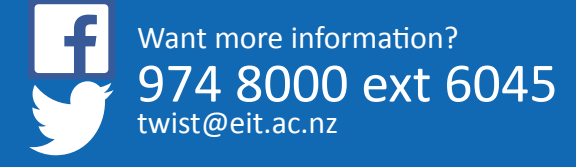

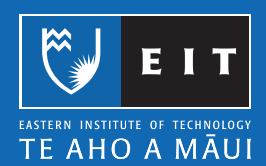

# Microsoft Word 2016 Line Spacing

### Line Spacing

Line spacing determines the amount of space between each line space; you can set the line spacing before you start to type OR you can highlight selected text and change the line spacing.

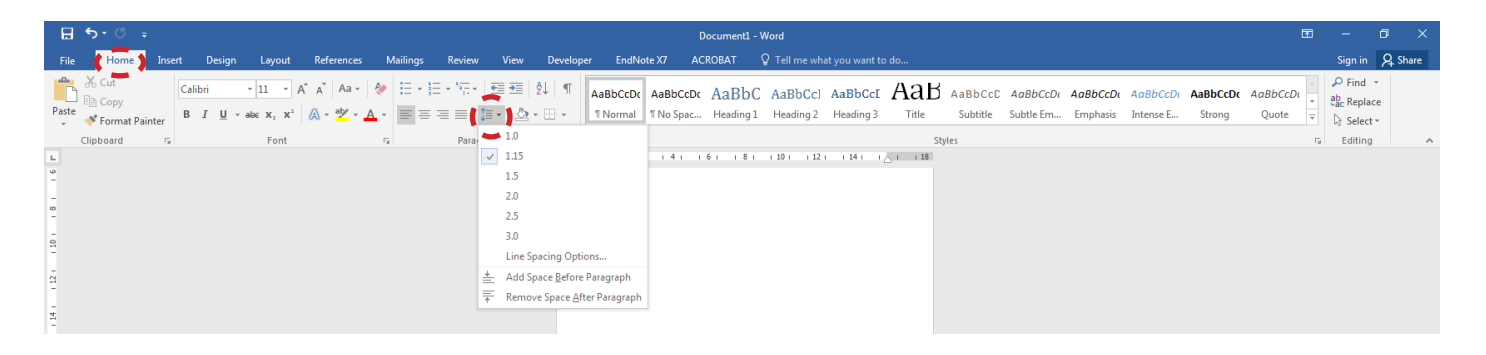

### Home << Line Spacing icon

| This is single line spacing | This is double (2.0) line spacing |
|-----------------------------|-----------------------------------|
| This is single line spacing | This is double (2.0) line spacing |
| This is single line spacing | This is double (2.0) line spacing |
| This is 1.15 line spacing   | This is 2.5 line spacing          |
| This is 1.15 line spacing   | This is 2.5 line spacing          |
| This is 1.15 line spacing   | This is 2.5 line spacing          |
| This is 1.5 line spacing    | This is 3.0 line spacing          |
| This is 1.5 line spacing    | This is 3.0 line spacing          |
| This is 1.5 line spacing    | This is 3.0 line spacing          |

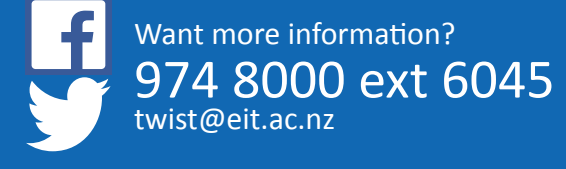

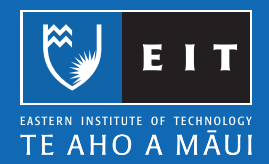

# Microsoft Word 2016 Margins and Page Orientation

By default, the margins for a Word document are 2.54 cm on the top, bottom, and sides.

1. Page Layout << Margins - select Normal or Custom Margins.

|   | ਜ਼ ਙ• ੱ =                                                                  | Document1 - Word                                                                                                    | ⊞ – ø ×         |
|---|----------------------------------------------------------------------------|----------------------------------------------------------------------------------------------------|-----------------|
|   | Home Insert Design                                                         | References Mailings Review View Developer EndNote X7 ACROBAT 🗘 Tell me what you want to do                                                                                                    | Sign in 🔗 Share |
| ( | Margins Urientation Size Columns                                           | Indext         Spacing         Image: Constraint of the space of the space of th |                 |
|   | Normal<br>Top: 2.54 cm Bottom: 2.54 cm<br>Left: 2.54 cm Right: 2.54 cm     | G Pangraph G Arrange 12.1.14.1.6.1.01.139.1.139.1.134.1.5.1.138                                                                                                    | ^               |
|   | Narrow<br>Top: 1.27 cm Bottom:1.27 cm<br>Left: 1.27 cm Right: 1.27 cm      |                                                                                                    |                 |
|   | Moderate<br>Top: 2.54 cm Bottom: 2.54 cm<br>Left: 1.91 cm Right: 1.91 cm   |                                                                                                    |                 |
|   | Wide<br>Top: 2.54 cm Bottom:2.54 cm<br>Left: 5.08 cm Right: 5.08 cm        |                                                                                                    |                 |
|   | Mirrored<br>Top: 2.54 cm Bottom:2.54 cm<br>Inside: 3.18 cm Outside:2.54 cm |                                                                                                    |                 |
|   | Custom Margins                                                             |                                                                                                    |                 |

NB: This is useful for changing your margins in your assignment.

### **Custom Margins**

2. If you select Custom Margins, the Page Setup window appears. Tab (or use the arrow keys) between each option and type in your margins. Click OK to apply the changes.

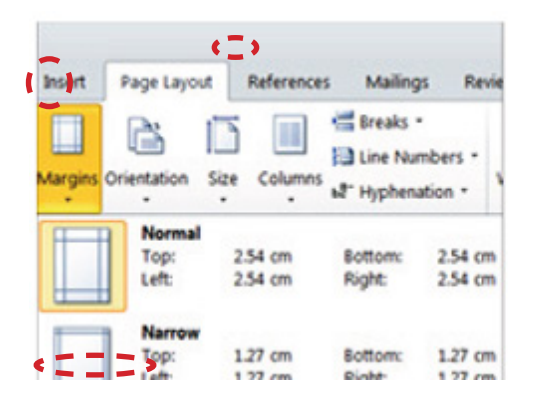

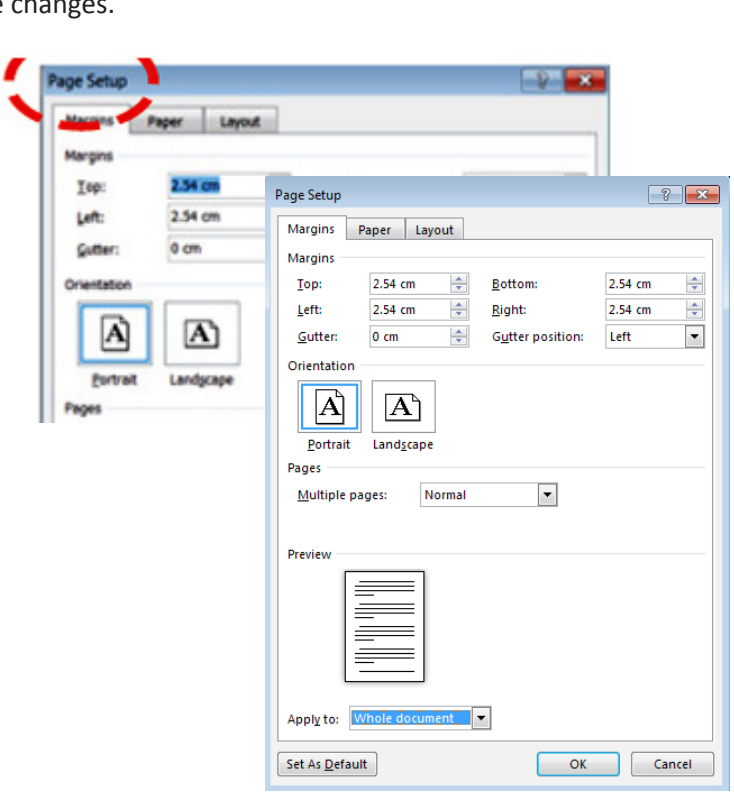

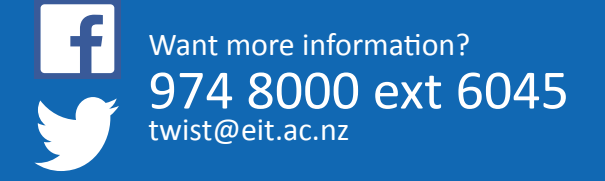

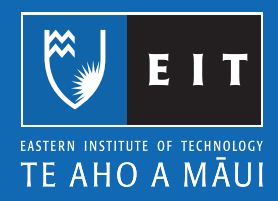

Most EIT essay Page Layout require a left margin of 4cm, to do this simply enter 4 in Left Margin << click OK

| Margins          | Paper Layout  |                  |           |
|------------------|---------------|------------------|-----------|
| Margins          |               |                  |           |
| <u>T</u> op:     | 2.54 cm 🚔     | <u>B</u> ottom:  | 2.54 cm 🌲 |
| <u>L</u> eft:    | 4 cm 🔰 🚔      | <u>R</u> ight:   | 2.54 cm 🌲 |
| <u>G</u> utter:  | 0 cm 🚖        | Gutter position: | Left 💌    |
| Orientation      | 1             |                  |           |
|                  |               |                  |           |
| Α                | A             |                  |           |
| Portrait         | Landscape     |                  |           |
| Pages            |               |                  |           |
| <u>M</u> ultiple | pages: Normal | •                |           |
|                  |               |                  |           |
| Preview          |               |                  |           |
| Г                |               |                  |           |
|                  |               |                  |           |
|                  |               |                  |           |
|                  |               |                  |           |
| L                |               |                  |           |
|                  |               |                  |           |

### Page Orientation

1. Page Layout << select Orientation.

| 🗄 ጛ・୦ ÷                          |                                                                                                    | Document1 - Word                                                                                                    | 60 – 61 ×       |
|----------------------------------|----------------------------------------------------------------------------------------------------|----------------------------------------------------------------------------------------------------|-----------------|
| File Home Insert Design Layout   | References Mailings Review View                                                                                      | Developer EndNote X7 ACROBAT 🛛 Tell me what you want to do                                                                                                    | Sign in 👂 Share |
| Margins Orientation Size Columns | Indent     Spacing       →= Left:     0 cm     ↓ = Before:     0 pt       = Right:     0 cm     ↓ = After:     10 pt | Position Wap Bring Send Selection<br>- The Forest Constraint Constraint Constra |                 |
| Page Setur                       | E Baragraph                                                                                                    |                                                                                                    |                 |

### 2. Choose Portrait or Landscape

|          | <b>5</b> • া হ                                                                                                    | Document1 - Word                                                                                                    | • – • ×         |
|----------|----------------------------------------------------------------------------------------------------|----------------------------------------------------------------------------------------------------|-----------------|
| File     | Home Insert Design Layout References Mailings Review View (                                                                                                    | Developer EndNote X7 ACROBAT Q Tell me what you want to do                                                                                                    | Sign in 🔉 Share |
| Margin:  | Image: Specific state     Image: Specific state     Image: Specific state       0 inentation     Specific state     Specific state       0 inentation     Specific state     Specific state       0 inentation     Specific state     Specific state       0 inentation     Specific state     Specific state       0 inentation     Specific state     Specific state       0 inentation     Specific state     Specific state       0 inentation     Specific state     Specific state | Orstion     Wrap     Bring     Selection       *     Text - Forward + Backward +     Pane     A Rotate +                                                                                                    |                 |
| L<br>9 0 | Portrait Up rs Paragraph rs<br>Landscapar                                                                                                    | Arrange 1 Arrange 1 Arrang | ~               |

NB: To have pages of portrait and landscape orientation in a single document, use section breaks between the affected pages. To do this:-

1. Go to the page you want to change the orientation of, select the area before the text on the page you want to change. Page Layout << Breaks << Section Break << Next Page

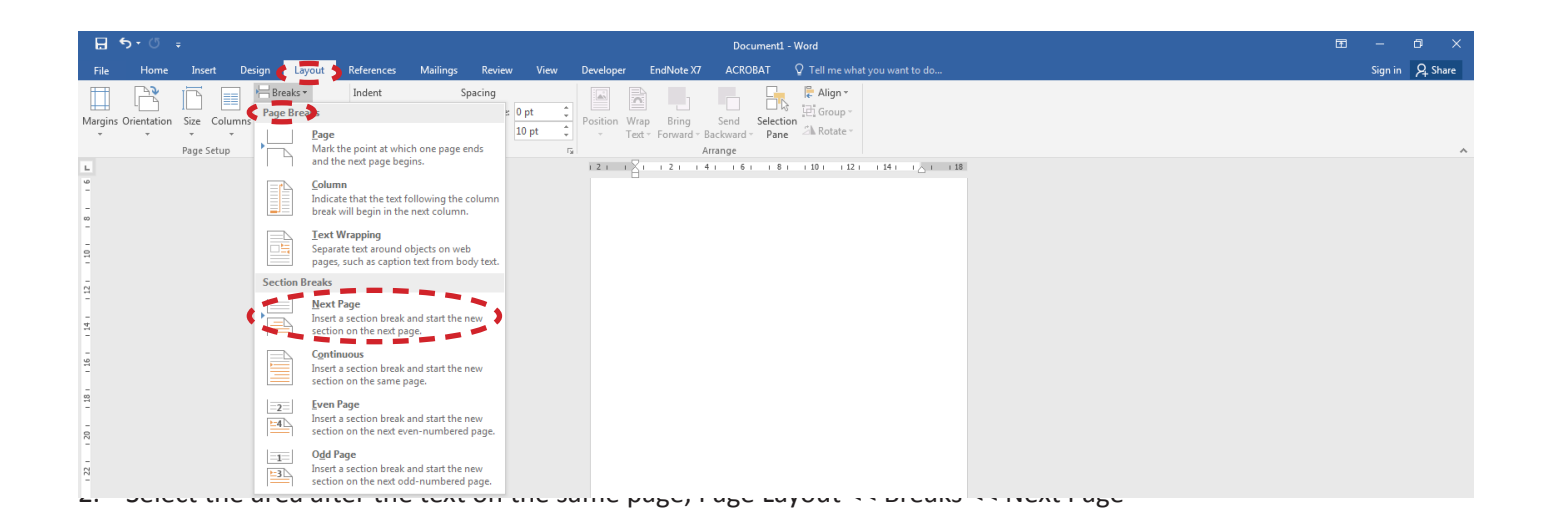

3. The document is now comprised of three sections. Select an area in the page you want to change the orientation of. Page Layout << Orientation << Portrait OR Landscape

|         | <b>গ</b> ন ৫ হ          |                                           |                                           |                                                   |             |                                | Document                      | - Word                             |                        |   |  |  | Ŧ | -       | ٥      | ×   |
|---------|-------------------------|-------------------------------------------|-------------------------------------------|---------------------------------------------------|-------------|--------------------------------|-------------------------------|------------------------------------|------------------------|---|--|--|---|---------|--------|-----|
| File    | Home Inser              | t Design 🛃 Layout 🕽                       | References Mailing                        | s Review Viev                                     | v Developer | EndNote X7                     | ACROBAT                       |                                    |                        |   |  |  |   | Sign in | R₁ Shi | are |
| Margins | Orientation Size        | Columns<br>* b <sup>2</sup> Hyphenation * | Indent<br>2≣ Left: 0 cm<br>≣€ Right: 0 cm | Spacing<br>↓ == Before: 0 pt<br>↓ == After: 10 pt | Position    | Wrap Bring<br>Text * Forward * | Send Select<br>Backward - Par | P Align ▼<br>ion<br>e 2 A Rotate ▼ |                        |   |  |  |   |         |        |     |
| L<br>9  | Portrait :<br>Landscape | up 1                                      | 5 Para                                    | graph                                             | 121         |                                | Arrange<br>4 i i 6 i i 8      | 1 101 12                           | 1 14 1 1 <u>0</u> 1 18 | 8 |  |  |   |         |        | ^   |

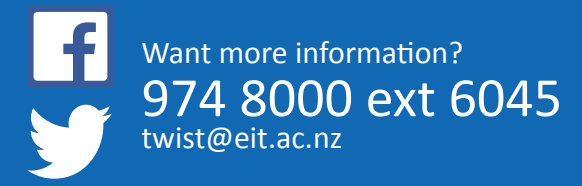

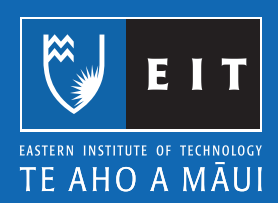

# Microsoft Word 2016 Inserting images: From your computer

### Inserting images: From your computer

Use these instructions if you have an image or photo you have saved previously and want to use it in your document.

1. Place your cursor where you want to insert your image.

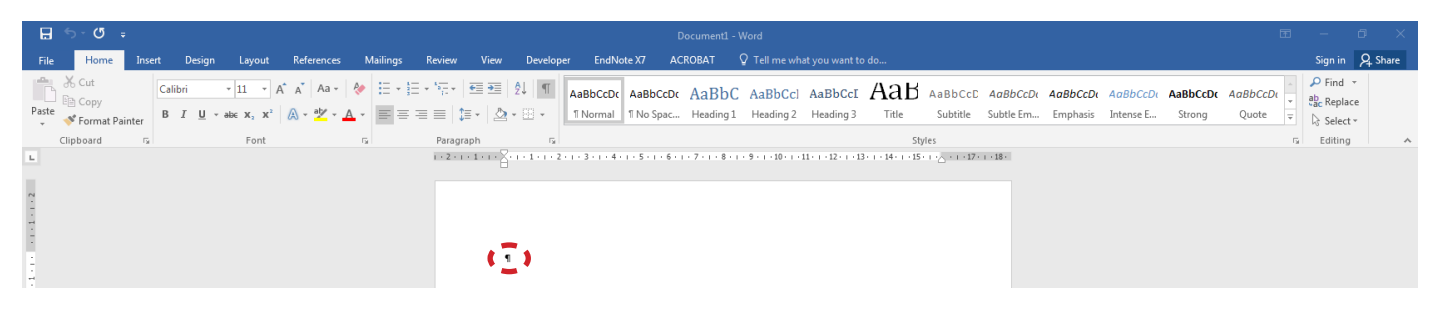

2. Insert << Picture

| H               | و بر ج | ଏ ÷           |        |          |          |            |           |       |            |
|-----------------|--------|---------------|--------|----------|----------|------------|-----------|-------|------------|
| File            | H      | ome 🕴         | Insert | Design   | Layo     | out        | Reference | s N   | Aailings   |
|                 |        |               |        |          |          | $\bigcirc$ |           | d.    | 0 +        |
| Cover<br>Dage T | Blank  | Page<br>Break | Table  | Pictures | Online   | Shapes     | SmartArt  | Chart | Screenshot |
| rage            | Pages  | DICak         | Tables | ~_~      | rictures | Illus      | strations |       |            |

3. Browse to where your image is saved << select image file << Insert

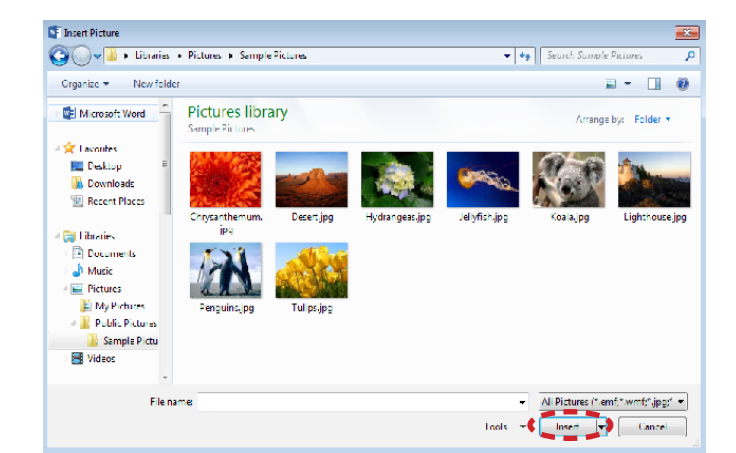

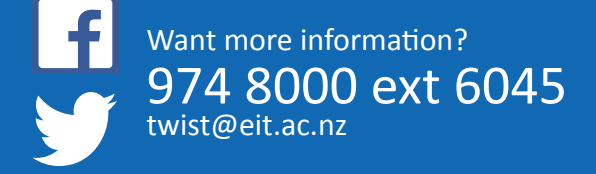

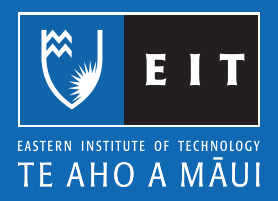

# Microsoft Word 2013 Inserting images: From the Internet

### Please Note:

Check the copyright permission for images you wish to use. All images used must be referenced according to the APA referencing style. Please refer to How do I reference a figure from a website? or go to the APA Referencing – Instruction Manual for citation and reference instructions.

### Inserting images: From the internet

Select the image << right click Copy image

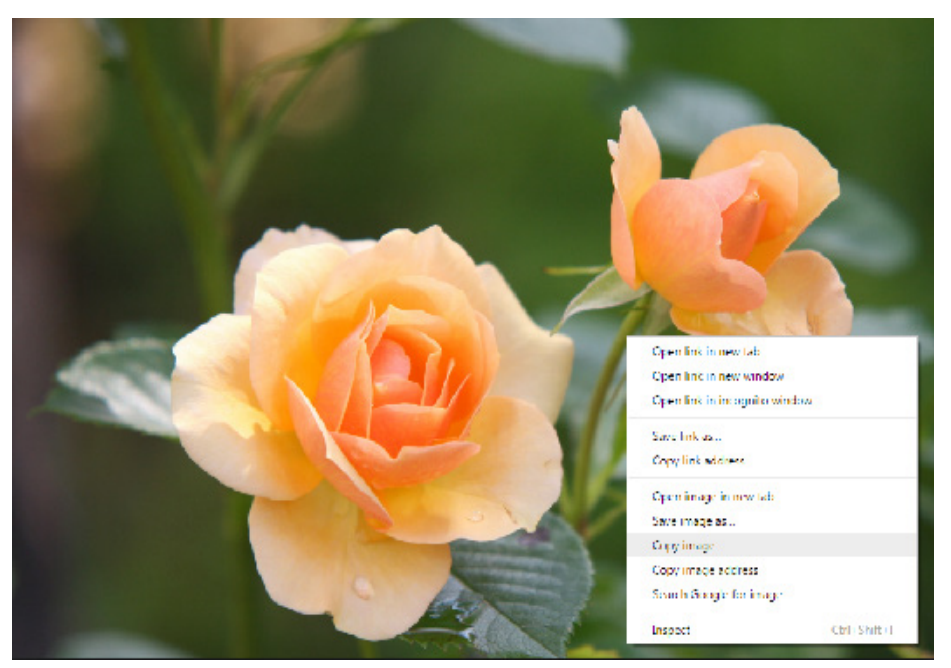

Go back to your document << right click Paste

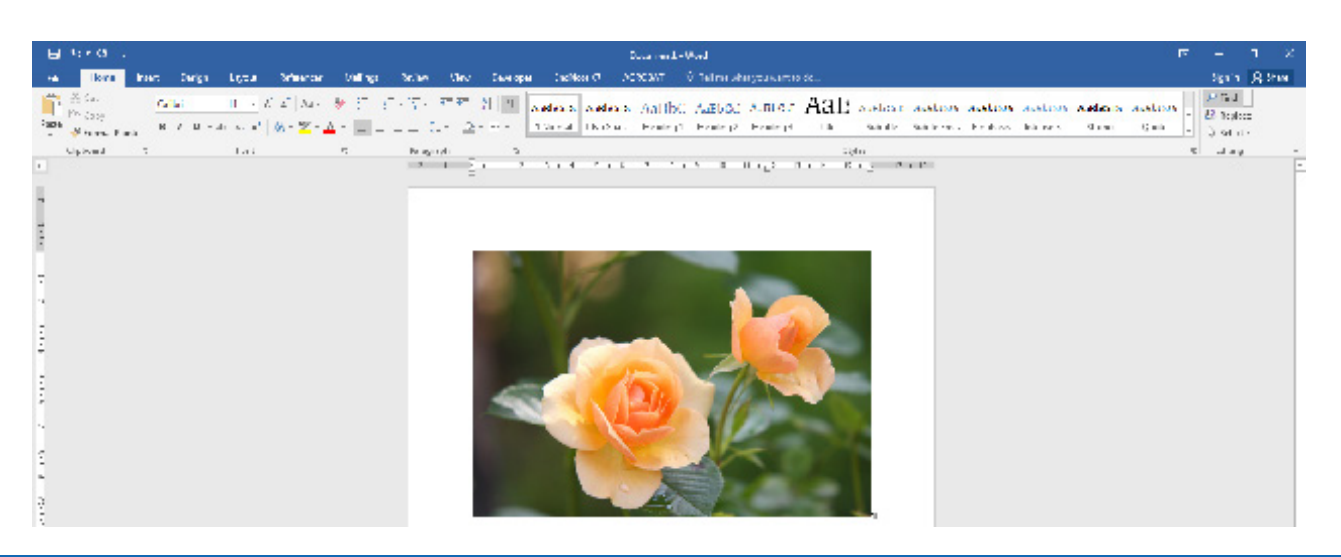

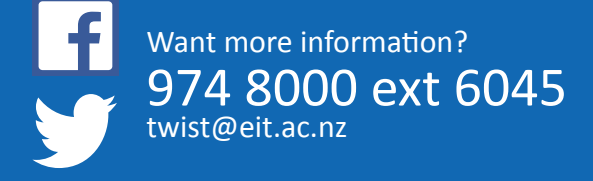

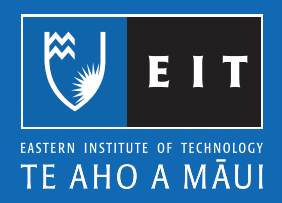

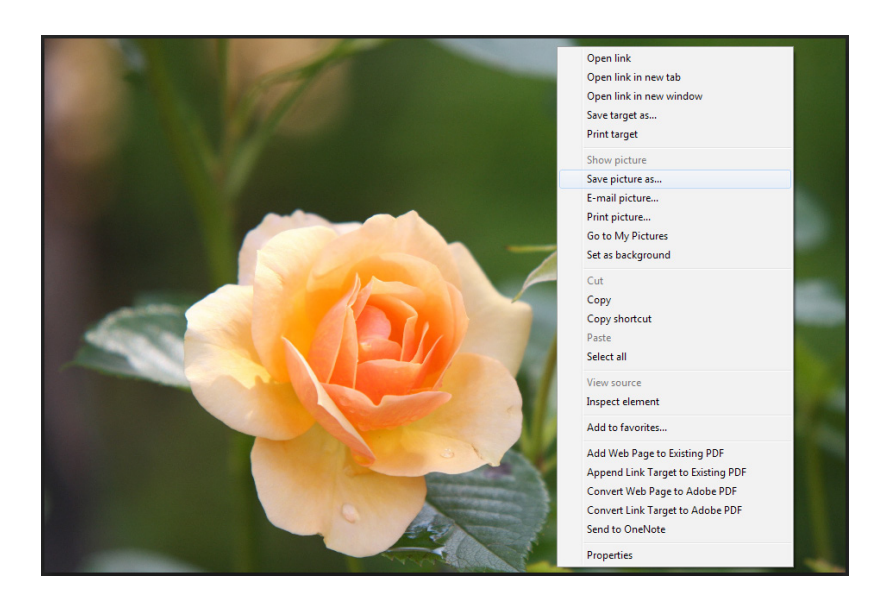

To save the image to your computer << right click on the image << Save image as...

Save the image to your H: Drive << My Pictures folder << Open

| Save As       Solution       Solution | s\Ho > 🗸 🍕 Search twebster (\\tarfs01                                                                                                    | L\Da 🔎                                                                                      |
|----------------------------------------------------------------------------------------------------|----------------------------------------------------------------------------------------------------|---------------------------------------------------------------------------------------------|
| Organize 👻 New folder                                                                                                    | 8== -                                                                                                    | 0                                                                                           |
| Documents Music Pictures Videos Computer GSDisk (C:) GROUPS (\TARFS01.EIT.CAMPUS\DATA\USERS) (G:) twebster (\tarfs01\Data\Users\Homedirs.(H:)) COMMON (\TARFS01.EIT.CAMPUS\DATA) (E) Network                                                                                                    | Name       2014       2015       2016       Document Themes       ITHD6.240       UseContent       My Documents       My Pictures       My Videos | Dati A<br>18/(<br>29/(<br>24/1<br>24/(<br>21/(<br>13/(<br>31/(<br>29/(<br>3/12<br>29/1<br>- |
| File name: frangipani<br>Save as type: JPEG Image                                                                                                    |                                                                                                    | •                                                                                           |
| Hide Folders                                                                                                    | Open Car                                                                                                    | icel                                                                                        |

### Name the file << Save

| File name     | • • • • • • • • • • • • • • • • • • • |
|---------------|---------------------------------------|
| Save as type: | JPEG Image                            |
| Hide Folders  | Save Cancel                           |

### Reference

Orange Rose Flower in Bloom during Daytime [Photograph]. Retrieved from https://static.pexels.com/photos/39517/rose-flower-blossom-bloom-39517.jpeg

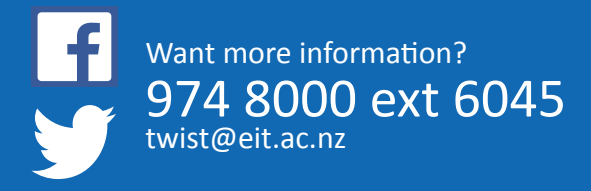

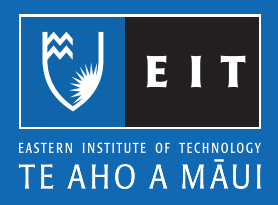

# Microsoft Word 2016 Inserting images: From Clip Art

Inserting Images from Clip Art:

Place your cursor where you want to insert a clip art image << Insert << Online Pictures.

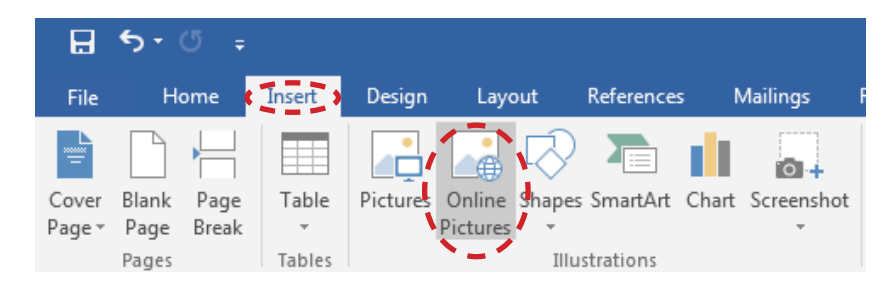

The Insert Pictures box appears as shown below;

| Ins            | sert Pictures                                                                                    |
|----------------|--------------------------------------------------------------------------------------------------|
| <mark>1</mark> | Bing Image Search<br>Search the web                                                              |
|                |                                                                                                  |
|                |                                                                                                  |
|                |                                                                                                  |
| Sig:<br>site   | n in with your Microsoft account to insert photos and videos from Facebook, Flickr, and other S. |

Enter a keyword into the Bing Image Search box e.g. Grapes << Press Enter or Click on the Search button.

| Insert Pictures                     |        | × |
|-------------------------------------|--------|---|
| Bing Image Search<br>Search the web | grapes |   |

Select the image you want to use << Insert

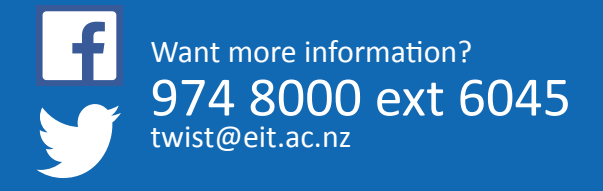

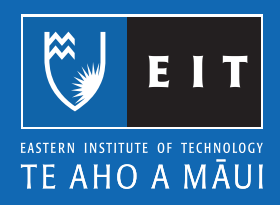

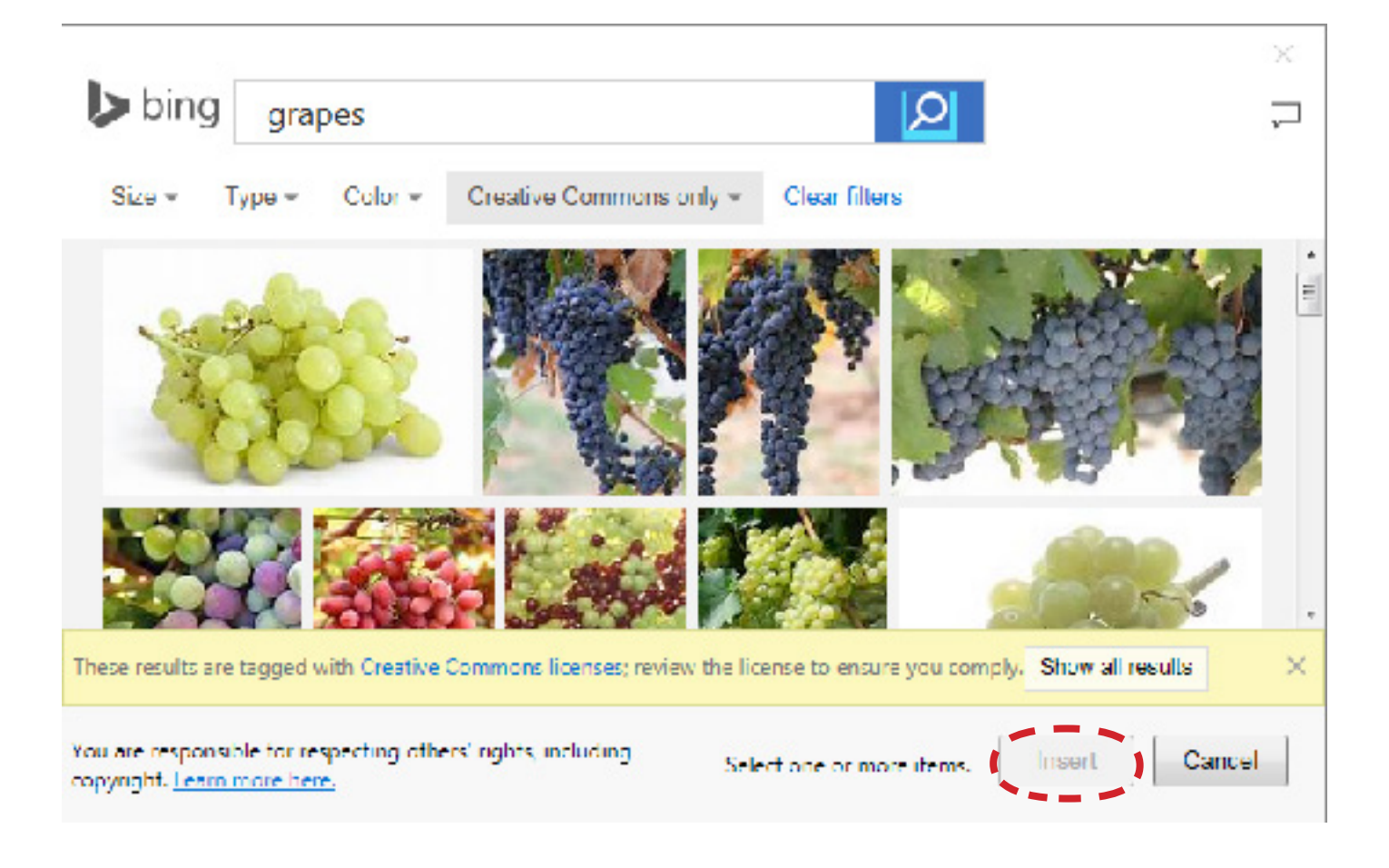

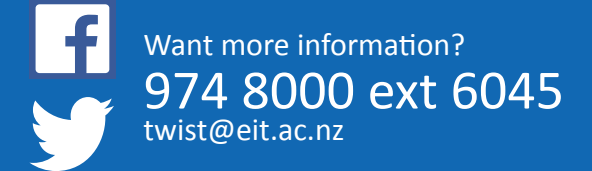

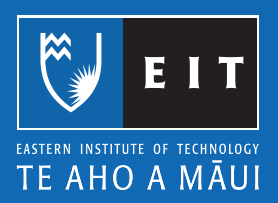

# Microsoft Word 2016 Capturing Screen Snapshots

- 1. To capture the entire screen click anywhere at once
- 2. Press the Print Screen (PrntScn) key << Paste (Ctrl + V) into your document

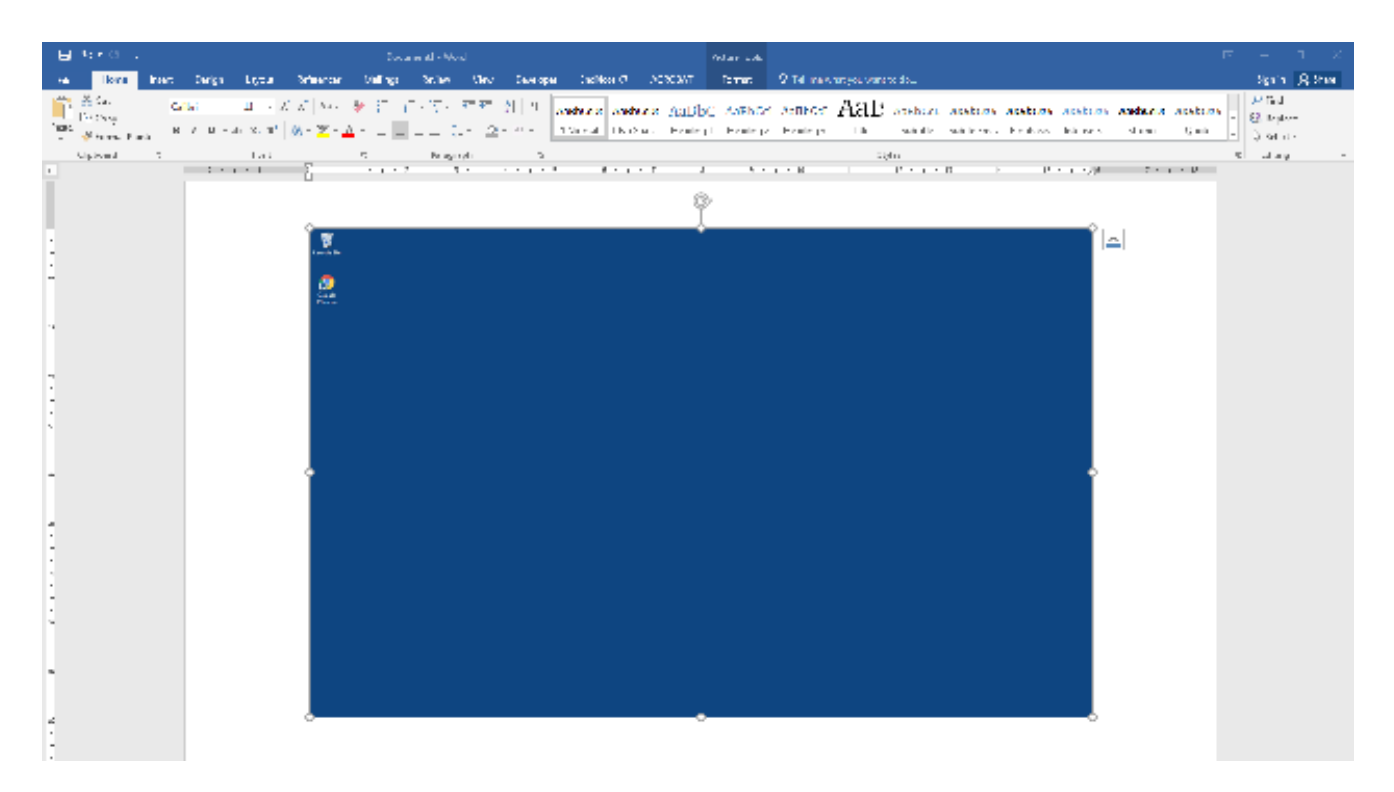

- 1. To capture a window (not the entire screen), e.g. an error message or dialogue box
- 2. Choose Insert << Screenshot

| B               | <b>ب</b> ج    | Ű ∓           |        |                  |                         |            |          | Docume     | ent1 - Word | 1        |                 |             |          |                     | Picture T | ools   |             |                  |               |                    |              |                      |        |                 |                | Ŧ | -       | ٥      | ×   |
|-----------------|---------------|---------------|--------|------------------|-------------------------|------------|----------|------------|-------------|----------|-----------------|-------------|----------|---------------------|-----------|--------|-------------|------------------|---------------|--------------------|--------------|----------------------|--------|-----------------|----------------|---|---------|--------|-----|
| File            | Ho            | ome 🌔         | Insert | Design           | Layout                  | Reference  | s Mai    | ilings     | Review      | View     | Developer       | EndNo       | ote X7   | ACROBAT             | Form      | at 🤉   |             |                  |               |                    |              |                      |        |                 |                |   | Sign in | ∕₽, Sh | are |
| 1               |               |               |        |                  | <b>.</b> 🖓              |            | di,"     | <b>0</b> + | Store 📔     |          |                 |             |          | <u>-</u> 2          | ţ         |        |             | #                | A             |                    | 4            | A Signature          | Line + | πΩ              |                |   |         |        |     |
| Cover<br>Page * | Blank<br>Page | Page<br>Break | Table  | Pictures C<br>Pi | nline Shape<br>ctures * | s SmartArt | Chart Sc | reenshot   | 🎝 My A      | dd-ins * | Online<br>Video | Hyperlink B | lookmark | Cross-<br>reference | Comment   | Header | Footer<br>• | Page<br>Number • | Text<br>Box ≠ | Quick V<br>Parts * | VordArt<br>* | Drop<br>Cap - Object |        | Equation Symbol | Embed<br>Flash |   |         |        |     |
|                 | Pages         |               | Tables |                  | Illi                    | ustrations |          |            | Ado         | 1-ins    | Media           |             | Links    |                     | Comments  | Hea    | ider & Fi   | ooter            |               |                    |              | Text                 |        | Symbols         | Flash          |   |         |        | ~   |

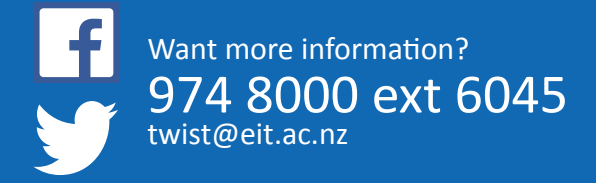

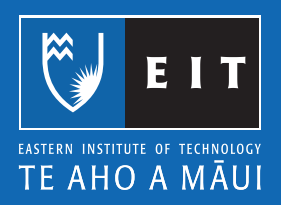

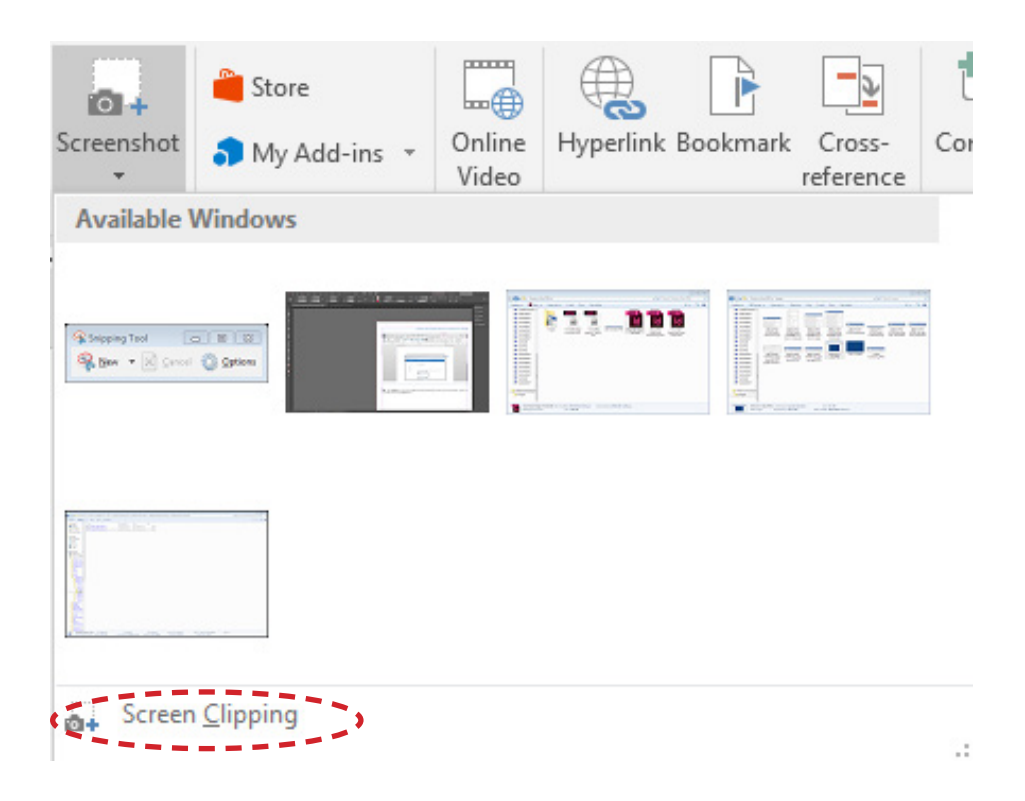

3. Using the screen clipping option you can drag your cursor over what you want to capture (anything on the desktop) and it will be put into your document for you

**NB:** The PrtScn key can be in different places depending on the type of keyboard, usually it is located above the Insert key

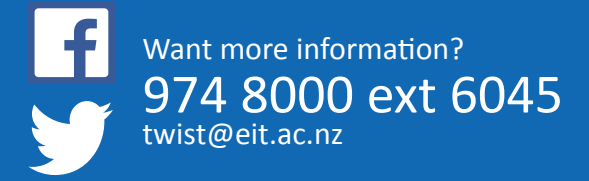

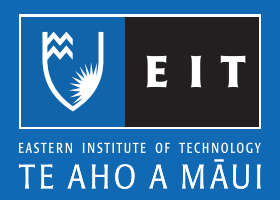

# Microsoft Word 2016 Working with tables

### What is a table?

A table is information arranged in horizontal rows and vertical columns. You can use a table to organise text or numerical data. You can format text in various ways in different parts of a table.

When you first insert a table into a document, it appears as a simple grid, with black gridlines defining the rows and colums. The area where a row and column meet is called a cell.

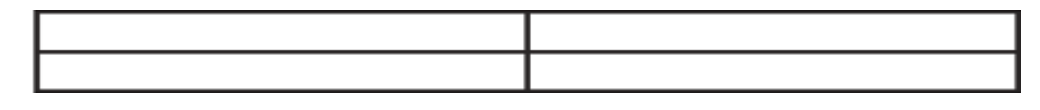

### Inserting a table

### Insert << Table

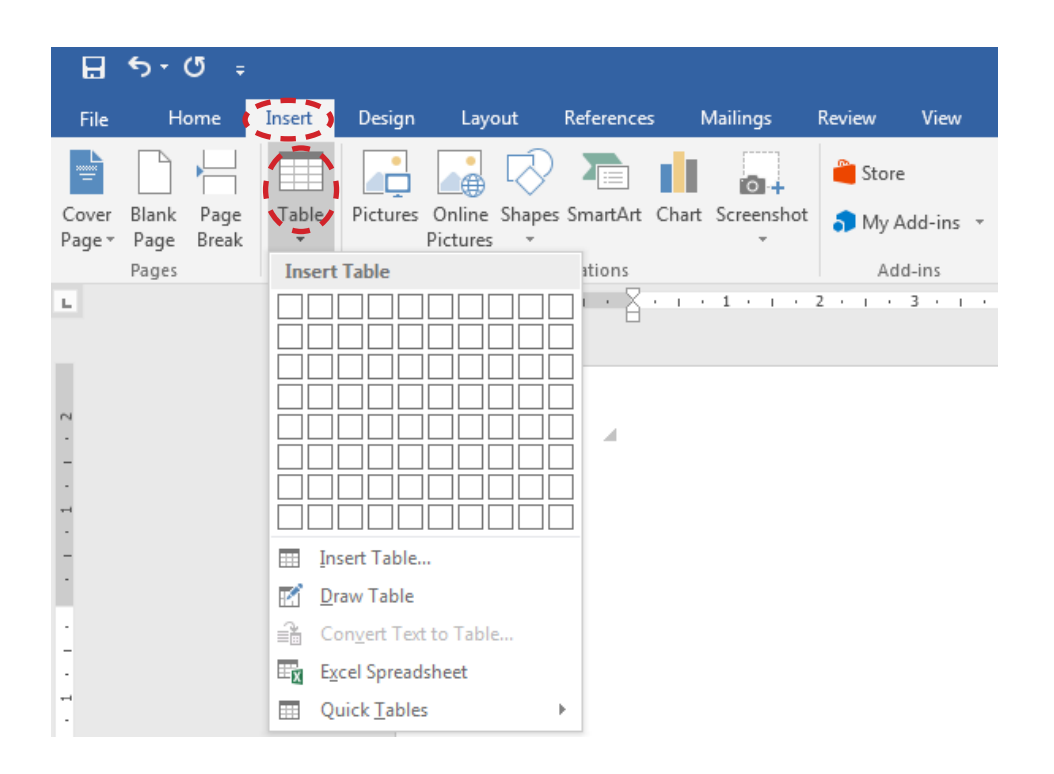

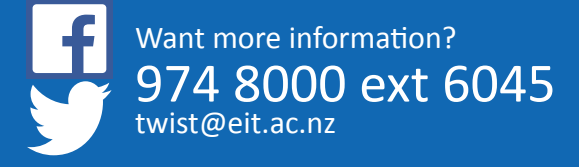

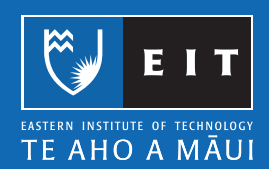

Position the mouse pointer in the upper-left cell of the grid, then drag the pointer down and across the grid until you have highlighted the amount you require. For this exercise we will create two columns and five rows – the outline of a cell turns orange when you highlight it. **NB**: You are able to add or delete rows and columns at a later stage if needed.

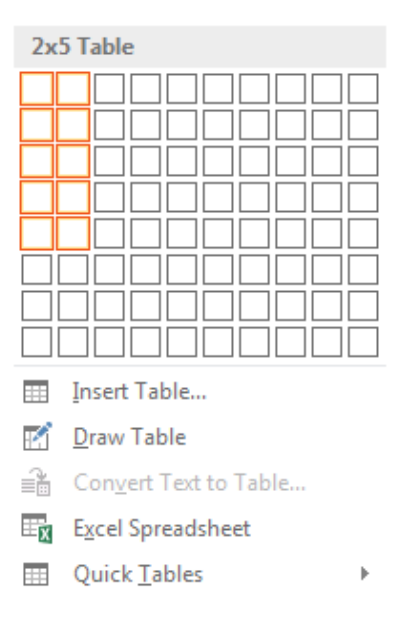

When you have the table size correct -  $2 \times 5$ , an empty table, two columns by five rows, appears, with the insertion point in the upper-left cell.

Example

When you are working in the table or the table is selected two new tabs appear on the ribbon, Design and Layout.

| 🗄 🕤        | - U -      | Ŧ           |        |        | L          | orem ipsum d | olor sit ame | t.docx - Wo | ď         |           |             | Table Tools  |    |
|------------|------------|-------------|--------|--------|------------|--------------|--------------|-------------|-----------|-----------|-------------|--------------|----|
| File       | Home       | Insert      | Design | Layout | References | Mailings     | Review       | View        | Developer | EndNote X | 7 ACROBAT   | Design Layou | ut |
| ☑ Header R | Row 🗸      | First Colum | n      |        |            |              |              |             |           |           |             |              |    |
| Total Rov  | w          | Last Colum  | n      |        |            |              |              |             |           |           |             |              |    |
| ✓ Banded F | Rows 🗌     | Banded Col  | umns   |        |            |              |              |             | -         |           |             |              |    |
| Ta         | able Style | Options     |        |        |            |              |              |             |           | Т         | able Styles |              |    |

### Entering Data in a Table

You can enter data in a table by moving the insertion point to a cell and typing. If the data takes up more than one line in the cell the text will automatically wrap to the next line. This increases the height of that cell and all the other cells in that row. To move to the next insertion point, you can press the Tab key on the keyboard or simply click on the desired cell.

### Example

| Item                          | Materials Cost |
|-------------------------------|----------------|
| Weather stripping             | \$350.00       |
| High efficiency water heaters | \$8,500.00     |
| High efficiency furnaces      | \$10,000.00    |
| Insulation                    | \$700.00       |

This is what selected text looks like, to select the whole table use the Table move handle.

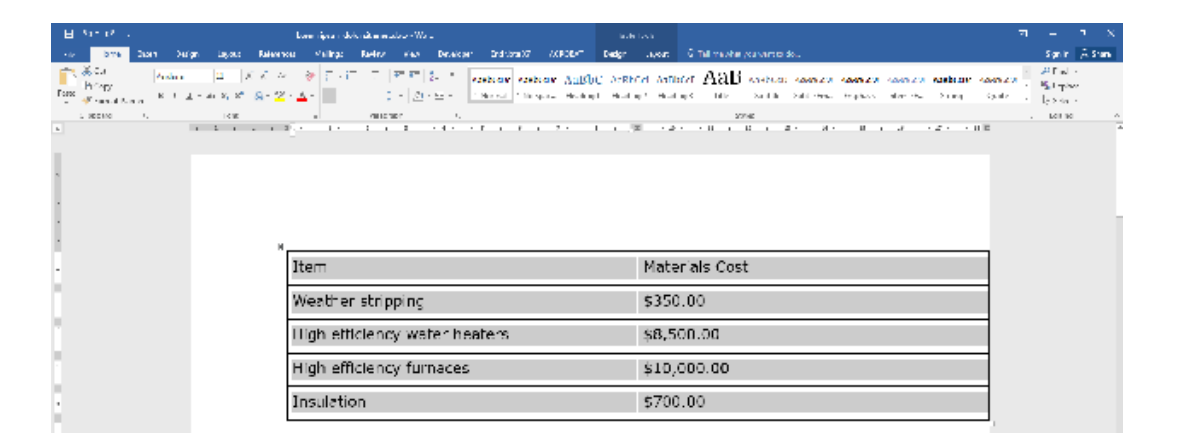

### To select a row or column

Move the mouse pointer to the left of the table next to the row or column. The pointer changes to a right-facing arrow for a row, or a downward facing arrow for a column. Click the left mouse button. The entire row or column is selected.

### **Example:** entire header row selected.

| Item                          | Materials Cost |
|-------------------------------|----------------|
| Weather stripping             | \$350.00       |
| High efficiency water heaters | \$8,500.00     |
| High efficiency furnaces      | \$10,000.00    |
| Insulation                    | \$700.00       |

To format the text you can switch to the:

1. Home tab

| H     | 5 ి ₹                               |                           |                                                                  | Lore                                       | em ipsum de | olor sit amet.                     | docx - Wo                    | rd            |                      |                       |                    | Table To          | ools                        |
|-------|-------------------------------------|---------------------------|------------------------------------------------------------------|--------------------------------------------|-------------|------------------------------------|------------------------------|---------------|----------------------|-----------------------|--------------------|-------------------|-----------------------------|
| File  | Home Inse                           | rt Design                 | Layout                                                           | References                                 | Mailings    | Review                             | View                         | Develop       | er EndNo             | te X7 AC              | ROBAT              | Design            | Layout                      |
| Paste | ↔ Cut<br>E Copy<br>✓ Format Painter | Verdana<br>B I <u>U</u> - | $\mathbf{x}$ 11 $\mathbf{x}$ A abe $\mathbf{X}_2$ $\mathbf{X}^2$ | Λ΄ Α΄   Αa -   Α<br>Α - <sup>a</sup> Ζ - Α | •           | = • * <del>-</del> -•  <br>= =   ‡ | €≣ ●≣  <br>[•   <u>&amp;</u> | 2↓ ¶<br>- ⊞ - | AaBbCcDເ<br>1 Normal | AaBbCcDເ<br>۱ No Spac | AaBbC<br>Heading 1 | AaBbCo<br>Heading | C] <b>AaBb(</b><br>2 Headin |
|       | Clipboard 🕞                         |                           | Font                                                             |                                            | Gi i        | Paragra                            | ph                           | G.            |                      |                       |                    |                   |                             |

2. Use the Mini toolbar

| ਜ਼ ਙਾਹ <sub>∓</sub>         |                 |                                               | Lorer                        | n ipsum dol | or sit amet.d    | locx - Wo | rd            |                       |          |
|-----------------------------|-----------------|-----------------------------------------------|------------------------------|-------------|------------------|-----------|---------------|-----------------------|----------|
| File Home Inse              | rt Design       | Layout R                                      | eferences                    | Mailings    | Review           | View      | Developer     | EndNot                | e X7     |
| Cut                         | Verdana         | 11 • A A                                      | 🕻 🛛 Aa 👻 🔌                   |             | + <sup>1</sup> a | €≣ →≣     | £↓ ¶ ⊿        | aBbCcDc               | AaBbCo   |
| Paste<br>🚽 🚿 Format Painter | B I <u>U</u> ∗a | be $\mathbf{X}_2$ $\mathbf{X}^2$ $\mathbb{A}$ | - <sup>ab</sup> - <u>A</u> - | = = =       | ≡ ≡   ‡≡         | -   🖄     |               | 1 Normal              | ¶ No Spa |
| Clipboard 🕞                 |                 | Font                                          | г                            |             | Paragrap         | ph        | Bottor        | n Border              |          |
|                             |                 |                                               |                              |             |                  |           | Тор В         | order                 |          |
|                             |                 |                                               |                              |             |                  |           | Eeft Bo       | order                 |          |
|                             |                 |                                               |                              |             |                  |           | <u>R</u> ight | Border                |          |
|                             |                 |                                               |                              |             |                  |           | No Bo         | rder                  |          |
|                             |                 |                                               |                              |             |                  |           |               | rders                 |          |
|                             |                 |                                               |                              |             |                  |           | Outsid        | le Borders            |          |
|                             |                 |                                               |                              |             |                  |           | 🕂 Inside      | Borders               |          |
| 3. Or use keyboard short    | tcuts. (See Key | board shortcu                                 | its)                         |             |                  |           | Inside        | <u>H</u> orizontal B  | Border   |
|                             |                 |                                               |                              |             |                  |           | - Inside      | <u>V</u> ertical Bord | der      |
|                             |                 |                                               |                              |             |                  |           | 🚫 Diago       | nal Do <u>w</u> n Bo  | rder     |
|                             |                 |                                               |                              |             |                  |           | Z Diago       | nal <u>U</u> p Borde  | er       |
|                             |                 |                                               |                              |             |                  |           | A= Horizo     | ntal Line             |          |
|                             |                 |                                               |                              |             |                  |           | 📝 Draw 1      | Table                 |          |
|                             |                 |                                               |                              |             |                  |           | View G        | ridlines              |          |
|                             |                 |                                               |                              |             |                  |           | Border        | rs and Shadir         | ng       |

### Sorting Information in a table

The term sort refers to the process of rearranging information in alphabetical, numerical or chronological order. Select the whole table

| + |                                |                 |   |
|---|--------------------------------|-----------------|---|
|   | ltem¤                          | Materials-Cost¤ | ¤ |
| [ | Weather•stripping¤             | \$350¤          | p |
|   | High-efficiency-water-heaters¤ | \$8,500¤        | ¤ |
| [ | High-efficiency-furnaces¤      | \$10,000¤       | ¤ |
| [ | Insulation¤                    | \$700¤          | ¤ |
|   | 9                              |                 |   |

| ⊟           | <b>5</b> •                   |                      |             | Lo                             | rem ipsum dolo              | or sit ame     | t.docx - Word              |              |                   |          | Table Tools        |                             |         |
|-------------|------------------------------|----------------------|-------------|--------------------------------|-----------------------------|----------------|----------------------------|--------------|-------------------|----------|--------------------|-----------------------------|---------|
| File        | Home Inse                    | ert Design           | Layout      | References                     | Mailings                    | Review         | View [                     | Developer    | EndNote X7        | ACROBAT  | Design 👔 Layo      | ut 🔰 👰 Tell me what you wan | t to do |
| R           |                              |                      | ×           |                                | e                           |                |                            | ►×+          | 1 Height: 0.11 cn | n ‡ ⊟‡ [ | Distribute Rows    |                             | AJ      |
| Select<br>* | View Properties<br>Gridlines | Draw Eraser<br>Table | Delete<br>• | Insert Insert I<br>Above Below | Insert Insert<br>Left Right | Merge<br>Cells | Split Split<br>Cells Table | AutoFit<br>~ | Width: 9.21 cn    | n 🗘 🖽 [  | Distribute Columns | Text Cell                   | Sort    |
|             | Table                        | Draw                 |             | Rows & Columns                 | s G                         |                | Merge                      |              | Cell              | Size     | 5                  | Alianment                   |         |

### 1. Layout << Sort

By default the table will be sorted by item, the type will be text, and it will be in ascending order.

| Sort                             |               |            |   | 8 ×        |
|----------------------------------|---------------|------------|---|------------|
| Sort by                          |               |            |   |            |
| Item 💌                           | Type:         | Text       | - | Ascending  |
|                                  | Using:        | Paragraphs | • | Descending |
| Then by                          |               |            |   |            |
|                                  | Type:         | Text       | • | Ascending  |
|                                  | Using:        | Paragraphs | - | Descending |
| Then <u>by</u>                   |               |            |   |            |
| <b>_</b>                         | Type:         | Text       | - | Ascending  |
|                                  | Using:        | Paragraphs | - | Descending |
| My list has                      |               |            |   |            |
| ● Header <u>r</u> ow  ◎ No heade | r ro <u>w</u> |            |   |            |
| Options                          |               | ОК         |   | Cancel     |

### Example: Unsorted Data

| Item                          | Materials Cost |
|-------------------------------|----------------|
| Weather Stripping             | \$350.00       |
| High efficiency water heaters | \$8,500.00     |
| High efficiency furnaces      | \$10,000.00    |
| Insulation                    | \$700.00       |

### Example: Sorted Data on ITEM content << Ascending

| Item                          | Materials Cost |
|-------------------------------|----------------|
| High efficiency furnaces      | \$10,000.00    |
| High efficiency water heaters | \$8,500.00     |
| Insulation                    | \$700.00       |
| Weather Stripping             | \$350.00       |

### Example: Sorted Data on MATERIAL COST content << Descending

| Item                          | Materials Cost |
|-------------------------------|----------------|
| High efficiency furnaces      | \$10,000.00    |
| High efficiency water heaters | \$8,500.00     |
| Insulation                    | \$700.00       |
| Weather Stripping             | \$350.00       |

### Inserting Rows and Columns in a table

You will often need to modify a table by adding or deleting rows and columns.

### Inserting a column:

### 1. Click any cell in the Item column

| Item                          | Materials Cost |
|-------------------------------|----------------|
| Weather Stripping             | \$350.00       |
| High efficiency water heaters | \$8,500.00     |
| High efficiency furnaces      | \$10,000.00    |
| Insulation                    | \$700.00       |

### 2. Layout << Select << Select Column

|                  | \$• ত ≠                |            |              | l             |               | Table To | ols       |             |               |          |                  |          |
|------------------|------------------------|------------|--------------|---------------|---------------|----------|-----------|-------------|---------------|----------|------------------|----------|
| File             | Home I                 | nsert Desi | gn Layout    | References    | Mailings      | Review   | View      | Developer   | EndNote X7    | ACROBAT  | Design           | Layout   |
| $\sum_{i=1}^{n}$ |                        |            |              |               | € →           |          |           |             | 0.11 (0.11    | cm 🗘 🖽 🛙 | Distribute Rows  |          |
| Select           | View Properti          | es Draw Er | raser Delete | Insert Insert | Insert Insert | Merge    | Split Sp  | lit AutoFit | Width: 9.21   | cm 🗘 🖽 [ | Distribute Colum | ins      |
|                  | Gridlines              | lable      | Ť            | Above Below   | Left Right    | Cells    | Cells Tal | ole 🔻       |               |          |                  |          |
| E Sel            | lect Cell              | Draw       |              | Rows & Colum  | ns 🖓          |          | Merge     |             | C             | ell Size |                  | E.       |
| 🛄 🕻 Sel          | le <u>c</u> t Column 🕽 |            | 1 · 2 · 1    | · 1 · 1 · #   | • i • 1 • i   | • 2 • 1  | · 3 · 1   | • 4 • 1 •   | 5 · i · 6 · i | . 7      | 8 · I · 🛄 ·      | ı · 10 · |
| 🛄 Sel            | lect <u>R</u> ow       |            |              |               |               |          |           |             |               |          |                  |          |
| 🔲 Sel            | lec <u>t</u> Table     |            |              |               |               |          |           |             |               |          |                  |          |

### 3. Rows and Columns Group << Insert Right

| ₽      | চনি ≏                        |                      |        | Lorem ipsum dolor sit amet.docx - Word |                             |                |                            |           |                |                      |                                   |        |  |  |
|--------|------------------------------|----------------------|--------|----------------------------------------|-----------------------------|----------------|----------------------------|-----------|----------------|----------------------|-----------------------------------|--------|--|--|
| File   | Home Inse                    | ert Design           | Layout | References                             | Mailings                    | Review         | View                       | Developer | EndNote X7     | ACROBAT              | Design                            | Layout |  |  |
| Select | View Properties<br>Gridlines | Draw Eraser<br>Table | Delete | Insert Insert<br>Above Below           | Insert Insert<br>Left Right | Merge<br>Cells | Split Split<br>Cells Table | AutoFit   | 1 Height: 0.11 | . cm ↓ 日<br>. cm ↓ ⊞ | Distribute Row<br>Distribute Colu | umns   |  |  |
|        | Table                        | Draw                 |        | Rows & Colum                           | ns 🗔                        |                | Merge                      |           | C              | ell Size             |                                   | G      |  |  |

A new, blank column is inserted to the right of the item column as shown below;

| Item                          | Materials Cost |
|-------------------------------|----------------|
| Weather stripping             | \$350.00       |
| High efficiency water heaters | \$8,500.00     |
| High efficiency furnaces      | \$10,000.00    |
| Insulation                    | \$700.00       |

4. Click in the top cell of the new column, and enter your new data, Use the arrow key to move the insertion point down through the column.

| Item                          | Labour Cost              | Materials Cost |  |  |  |
|-------------------------------|--------------------------|----------------|--|--|--|
| Weather stripping             | \$3,000.00 to \$4,500.00 | \$350.00       |  |  |  |
| High efficiency water heaters | \$2,000.00 to \$3,000.00 | \$8,500.00     |  |  |  |
| High efficiency furnaces      | \$1,000.00               | \$10,000.00    |  |  |  |
| Insulation                    | \$1,500.00               | \$700.00       |  |  |  |

### Inserting a row:

This is similar to inserting a column.

1. Select a row below the location where you want to insert a row.

| ltem¤                          | Materials-Cost¤ | ]¤       |
|--------------------------------|-----------------|----------|
| Weather-stripping¤             | \$350¤          | ]¤       |
| High-efficiency-water-heaters¤ | \$8,500¤        | þ        |
| High-efficiency-furnaces¤      | \$10,000¤       | <b> </b> |
| Insulation¤                    | \$700¤          | ]¤       |

2. In the Rows and Columns group << Insert Rows Above

| B      | চ-ত <sub>-</sub>             |                      |             | Table Tools  |                             |                |                            |                     |               |           |                 |        |
|--------|------------------------------|----------------------|-------------|--------------|-----------------------------|----------------|----------------------------|---------------------|---------------|-----------|-----------------|--------|
| File   | Home Inse                    | rt Design            | Layout      | References   | Mailings                    | Review         | View                       | Developer           | EndNote X7    | ACROBAT   | Design          | Layout |
| S      |                              |                      |             |              | ÷ •                         |                |                            | <b>⊢</b> × <b>−</b> | 0.11 c        | :m ‡ ⊟‡ ( | Distribute Row  |        |
| Select | View Properties<br>Gridlines | Draw Eraser<br>Table | Delete<br>* | Above Below  | Insert Insert<br>Left Right | Merge<br>Cells | Split Split<br>Cells Table | AutoFit             | Width: 9.21 d | :m 🗘 🖽 [  | Distribute Colu | ımns 📄 |
|        | Table                        | Draw                 |             | Rows & Colum | ns G                        |                | Merge                      |                     | Ce            | II Size   |                 | Es .   |

3. To insert a row below select the Insert Below icon. Keyboard shortcut: click at the end of a row in the table where you want a row inserted and press enter.

### Deleting rows and columns in a table

Before you delete a row, you need to work out whether you want to delete the contents of the row, or the contents and the structure of the row. You can delete the contents of the row by selecting the row and pressing the Delete key.

1. Select the row you are going to delete.

| ltem¤                          | Materials-CostX | X |
|--------------------------------|-----------------|---|
| Weather stripping¤             | \$350¤          | ¤ |
| High-efficiency-water-heaters¤ | \$8,500¤        | a |
| High-efficiency-furnaces¤      | \$10,000¤       | a |
| Insulation¤                    | \$700¤          | ¤ |

### 1. Layout << Delete << Delete Rows

2.

| File         | Hon               | ne Inse    | rt D          | esign  | Layout | Refere               | ences           | Mai            | lings           | Review         | Vie            | N D            | )eveloper    | EndNote        | e X7   | ACROBAT   | Design         | Layout     |
|--------------|-------------------|------------|---------------|--------|--------|----------------------|-----------------|----------------|-----------------|----------------|----------------|----------------|--------------|----------------|--------|-----------|----------------|------------|
| $\mathbb{R}$ |                   |            |               |        | X      |                      | •               | ÷              | •               |                |                |                | F×F          | \Bigg 🛛 Height | 0.11 c | :m ‡ ⊟‡ D | istribute Row  |            |
| Select       | View<br>Gridlines | Properties | Draw<br>Table | Eraser | Delete | Insert I<br>Above E  | Insert<br>Below | Insert<br>Left | Insert<br>Right | Merge<br>Cells | Split<br>Cells | Split<br>Table | AutoFit<br>* | 🛺 Width:       | 9.21 c | m ‡ ⊞ D   | istribute Colu | imns 🖃     |
|              | Table             |            | Di            | raw    | 2 D    | lete Cells           |                 | 5              | Fa              |                | Merge          |                |              |                | Cel    | l Size    |                | G.         |
| -            |                   |            |               | 1.2    | 🔀 De   | lete <u>C</u> olun   | nns             | 1.0            | 1 • 1           | 2 1            | • 3            | 1.1            | 4 • 1 •      | 5 י ו י        | 6 · I  | . 7       | 8 • 1 • #      | l · I · 10 |
|              |                   |            |               |        | 🔀 De   | elete <u>R</u> ows   |                 |                |                 |                |                |                |              |                |        |           |                |            |
|              |                   |            |               |        | De De  | ele <u>t</u> e Table | \$              |                |                 |                |                |                |              |                |        |           |                |            |

3. Select the column you are going to delete

| ltem¤                          | X | Materials-CostX | <b>]</b> ¤ |
|--------------------------------|---|-----------------|------------|
| Weather-stripping¤             | ¤ | \$350¤          | ļ          |
| High-efficiency-water-heaters¤ | ¤ | \$8,500¤        | <b> </b> ¤ |
| High-efficiency-furnaces¤      | ¤ | \$10,000¤       | ļ          |
| Insulation¤                    | ¤ | \$700¤          | <b> </b>   |

### 4. Layout << Delete << Delete Columns

| H      | চ∗ত ₊           |             |         | L                      | orem ipsum dol | em ipsum dolor sit amet.docx - Word |         |               |                 |           |                |          |  |  |
|--------|-----------------|-------------|---------|------------------------|----------------|-------------------------------------|---------|---------------|-----------------|-----------|----------------|----------|--|--|
| File   | Home Ins        | ert Design  | Layout  | References             | Mailings       | Review                              | View    | Developer     | EndNote X7      | ACROBAT   | Design 💡       | Layout   |  |  |
| Select | View Properties | Draw Eraser | Delete  | Insert Insert          | Insert Insert  | Merge                               | Split S | Split AutoFit | Height: 0.11    | cm 🗘 🖽 D  | istribute Rows |          |  |  |
| ~      | Gridlines       | Table       | ` '     | Above Below            | Left Right     | Cells                               | Cells T | able 🔻        | ¥o¥ Width: 9.21 |           | istribute Colu | mns 🚍    |  |  |
| _      | Table           | Draw        | _ 🖹 🔁 🖸 | lete Cells             | s Fa           |                                     | Merge   |               | C               | Cell Size |                | 5        |  |  |
| L      |                 | 1.2         | × De    | lete <u>C</u> olumns 🕽 | 1 + 1 + 1      | 2 1                                 | . 3 .   | 1 • 4 • 1 •   | 5 · 1 · 6 ·     | 7         | 8 · ı · 🏛      | · · · 10 |  |  |
| _      |                 |             | 🖹 🗙 De  | lete <u>R</u> ows      |                |                                     |         |               |                 |           |                |          |  |  |
|        |                 |             | 🔀 De    | le <u>t</u> e Table    |                |                                     |         |               |                 |           |                |          |  |  |
| 1. C   | lick in the ta  | ible you wa | nt to   | format.                |                |                                     |         |               |                 |           |                |          |  |  |

| +++ |                               |                |
|-----|-------------------------------|----------------|
|     | Item                          | Materials Cost |
|     | Weather stripping             | \$350.00       |
|     | High efficiency water heaters | \$8,500.00     |
|     | High efficiency furnaces      | \$10,000.00    |
|     | Insulation                    | \$700.00       |

### 2. Click Table Tools << Design

| 🗄 S • O 🕫                                                                                                    | Lorem ipsum dolor sit amet.docx - Word                        | Table Tools                                         | ⊞ – 0 ×            |
|----------------------------------------------------------------------------------------------------|---------------------------------------------------------------|-----------------------------------------------------|--------------------|
| File Home Insert Desig                                                                                         | n Layout References Mailings Review View Developer EndNote X7 | ACROBAT Design Layout Q Tell me what you want to do | Sign in 👂 Share    |
| Header Row       First Column         Total Row       Last Column         ✓ Banded Rows       Ø Banded Columns |                                                               | Shading Syles → Per Ce                              | Borders<br>Painter |
| Table Style Options                                                                                            | Tab                                                           | e Styles Bo                                         | rders 5 A          |

3. In the Table Styles Group, select the downward facing arrow highlighted below to display the Table Styles gallery. In the gallery click on the style you want to use for your table.

| ☐ Total Row ☐ Last Column<br>✓ Banded Rows ✓ Banded Columns |  |  |              |  |  |     | , Shading | Border<br>Styles * Pen Color * | Borders Border |   |
|-------------------------------------------------------------|--|--|--------------|--|--|-----|-----------|--------------------------------|----------------|---|
| Table Style Options                                         |  |  | Table Styles |  |  |     |           | Borders                        | 5              | ~ |
|                                                             |  |  |              |  |  | 1   | 1         |                                |                |   |
|                                                             |  |  |              |  |  | - E | 1.1       |                                |                |   |
|                                                             |  |  |              |  |  | 1   | 1         |                                |                |   |

4. Position your mouse over a style to see a live preview of the style in your document

| 1 . 5· (                                                                |                                                                               | DESIGN                                                                                                    | 04.05                | LAVOUT                         | DECEDENCES                   | Document               | l (Compatibili | ty Mode] - W | ord DEVELOP           | CD.               | Faille                | 4- ¥7              | ACDODAT | TAB    | LE TOOLS                         |           |                 | ? 🗈 -        | - 6    | × |
|-------------------------------------------------------------------------|-------------------------------------------------------------------------------|----------------------------------------------------------------------------------------------------|----------------------|--------------------------------|------------------------------|------------------------|----------------|--------------|-----------------------|-------------------|-----------------------|--------------------|---------|--------|----------------------------------|-----------|-----------------|--------------|--------|---|
| PLE HOME<br>Header Row ·<br>Total Row ·<br>Sander Rows ·<br>Table Style | INSERT<br>First Column<br>Last Column<br>Banded Colum<br>Options<br>2 · + · 1 | ns a start start | PAGE                 | LAYOUT                         |                              |                        |                |              |                       | *                 | EndNo<br>Shading      | Border<br>Styles - | ACROBAT | Borden | LAYOU<br>Border<br>Painter<br>rs | T - 15 il | li > 16 > 1 − 1 | 7 + i + 18 + | ster * | ~ |
| 1 - 1 - 10 - 1 - 11                                                     |                                                                               |                                                                                                    | Form<br>¶<br>Item    | atting y                       | ∕our∙tab                     | le∙with∙               | Styles¶        |              | Ma                    | ter               | ials (                | Cost¤              |         |        |                                  |           | ¤               |              |        |   |
|                                                                         |                                                                               | 8                                                                                                    | Weat<br>High<br>High | ther str<br>efficie<br>efficie | ipping<br>ncy∙wat<br>ncy∙fur | ⊐<br>ter∙heat<br>nace⊐ | ter¤           |              | \$35<br>\$8,5<br>\$10 | 0.0<br>500<br>,00 | 00¤<br>0.00¤<br>0.00¤ | 1                  |         |        |                                  |           | a<br>a          |              |        |   |

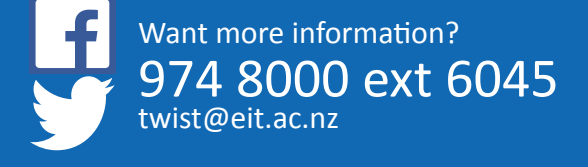

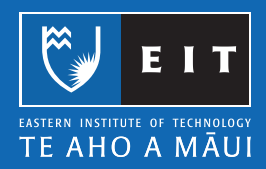

# Microsoft Word 2016 Table of Contents

### Creating a Table of Contents

The easiest way to create a table of contents is to use the built-in heading styles for headings throughout your document.

### **References tab << Table of Contents**

| 🗄 5-0 🕫                        |                                                                      |                                        |                                   |                         | Document1 - Word     |                                                 | 쿄 -  |
|--------------------------------|----------------------------------------------------------------------|----------------------------------------|-----------------------------------|-------------------------|----------------------|-------------------------------------------------|------|
| F <mark>ile</mark> Home Insert | Design Layout e Refe                                                 | erences Mailings Review                | View Deve                         | eloper EndNote X7 A     | CROBAT ♀ Tell me wha | t you want to do                                | Sign |
| Table of Contents              | AB <sup>1</sup> ([i] Insert Endnote<br>Insert<br>Footnote Show Notes | Insert<br>Citation + 10 Bibliography + | Cite While Inse<br>You Write Capt | Insert Table of Figures | Mark<br>Entry        | Insert Table of Authorities<br>Mark<br>Citation |      |

Click the arrow in the right hand bottom corner of Table of Contents, as shown below. This will give you a list of Builtin Automatic Tables.

| Table of Contents<br>Built-In Cable 1              | AB <sup>1</sup> (i) Insert Endnote<br>Insert<br>Footnote Show Notes Citation |
|----------------------------------------------------|------------------------------------------------------------------------------|
| Contents<br>Heading 1.<br>Heading 2.<br>Heading 3. | 1<br>1<br>1                                                                  |
| Automatic Table 2                                  |                                                                              |
| Table of Contents<br>Heading 1                     |                                                                              |
| Heading 2                                          |                                                                              |
| neading 5                                          |                                                                              |
| Manual Table                                       |                                                                              |
| Table of Contents<br>Type chapter title (level 1)  | 1<br>2<br>3<br>4                                                             |
| More Tables of Contents                            | from Office.com                                                              |
| Custom Table of Conten                             | ts                                                                           |
| Remove Table of Conten                             | ts                                                                           |
| Save Selection to Table o                          | f Contents Gallery                                                           |

Once you have made your selection, click on Automatic Table 1 or 2, this will automatically insert your Table of Contents based on your selection.

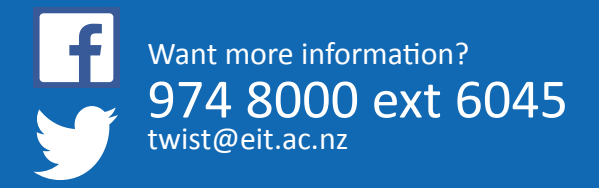

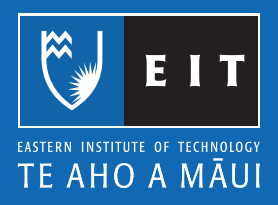

### LIBRARY AND LEARNING SERVICES | TABLE OF CONTENTS

| Fouceural                                     |     |                                                             |  |
|-----------------------------------------------|-----|-------------------------------------------------------------|--|
| Inserting Page-Numbers Different than 1       |     | To ariest a row or column:                                  |  |
| Line Sparing                                  |     | Example-entire-beader rest-selected                         |  |
| Margins and Page Orientation                  | 71  | Serting Information in a table                              |  |
| Cuitors Margins                               |     | Example-Unserted Data                                       |  |
| Page Orientation                              |     | Example-Sorted Data-on-ITEM control Ascending               |  |
| Page Breaks and Section Breaks                | 101 | Example:-Sorted Data-on-MATERIAL COST content << Descending |  |
| Inserting a Section Break                     | FP  | Inserting flows and Columns in a Table                      |  |
| Algorest                                      |     | hartings-column                                             |  |
| Balls to and Numbering                        |     | Inarting o row                                              |  |
| Bulieto Change Formatting                     |     | belating resevand columns in a table                        |  |
| Numbering                                     |     | Formatting your Table with Styles                           |  |
| Numbering: Change-Formatting                  |     | Table of Contents                                           |  |
| Outline Numbering                             |     | 1                                                           |  |
| Formut Painter                                |     | 1                                                           |  |
| Hanging-Indent                                |     |                                                             |  |
| Example                                       |     |                                                             |  |
| Separation                                    |     |                                                             |  |
| Counting the member of words in your document |     |                                                             |  |
| Count the number of words                     |     |                                                             |  |
| Count the words as you type                   |     |                                                             |  |
| Count the words in a nextence or paragraph    |     |                                                             |  |
| Spell Check your Document                     |     |                                                             |  |
| Automatic Spelling Check                      |     |                                                             |  |
| Thesaware                                     |     |                                                             |  |
| Example-using Thesaurus                       |     |                                                             |  |
| Inserting images-From your computer           |     |                                                             |  |
| Inserting images-From the data rest           |     |                                                             |  |
| Inserting Images-From Clip Art                |     |                                                             |  |
| Capturing Screwn Snapshots                    |     |                                                             |  |
| Formatting your images                        |     |                                                             |  |
| Working with Tables                           |     |                                                             |  |
| Inserting o Table                             |     |                                                             |  |
| Example                                       | 251 |                                                             |  |
| Entering Outpin o Table                       | 201 |                                                             |  |

### To make formatting changes to your Table of Contents << Select Custom Table of Contents

| Table of                                          | AB <sup>1</sup><br>Insert | ∏ii) Insert Endnote<br>AB <sup>t</sup> Next Footnote ▼ | Insert   |
|---------------------------------------------------|---------------------------|--------------------------------------------------------|----------|
| Contents                                          | Footnote                  | Show Notes                                             | Citation |
| Bufft-In                                          |                           |                                                        |          |
| Automatic Table 1                                 |                           |                                                        |          |
| Contents<br>Heading 1                             |                           |                                                        | 1        |
| Heading 2                                         |                           |                                                        | 1        |
| Heading 3                                         |                           |                                                        | 1        |
|                                                   |                           |                                                        |          |
| Automatic Table 2                                 |                           |                                                        |          |
| Table of Contents                                 |                           |                                                        | 1        |
| Heading 2                                         |                           |                                                        | 1        |
| Heading 3                                         |                           |                                                        | 1        |
|                                                   |                           |                                                        |          |
| Manual Table                                      |                           |                                                        |          |
| Table of Contents<br>Type chapter title (level 1) |                           |                                                        | 1        |
| Type chapter title (level 2)                      |                           |                                                        | 2        |
| Type chapter title (level 3)                      |                           |                                                        |          |
| Type chapter title (level 1)                      |                           |                                                        | 4        |
| More Tables of Contents                           | from Offic                | e.com                                                  | •        |
| Custom Table of Content                           |                           |                                                        |          |
| Remove Table of Conten                            | ts                        |                                                        |          |
| Save Selection to Table of                        | f Contents                | Gallery                                                |          |

Once you have selected the Custom Table of Contents, the following dialogue box will appear and you can make any formatting changes here.

| able of Contents                 |         |                             | ? <mark>×</mark> |
|----------------------------------|---------|-----------------------------|------------------|
| Index Table of Contents Table of | Figures | Table of Authorities        |                  |
| Print Preview                    | 1       | Web Preview                 |                  |
| Heading 1                        | 1 ^     | Heading 1                   | ~                |
| Heading 2                        | 3       | Heading 2                   |                  |
| Heading 3                        | 5       | Heading 3                   |                  |
|                                  |         |                             |                  |
|                                  | -       |                             | -                |
| Show page numbers                |         | Use hyperlinks instead of p | age numbers      |
| Right align page numbers         |         |                             |                  |
| Ta <u>b</u> leader:              | -       |                             |                  |
|                                  |         |                             |                  |
| General                          | 1       |                             |                  |
| Formats: From template           | -       |                             |                  |
| Show levels:                     |         |                             |                  |
| SHOW TEACUS                      |         |                             |                  |
|                                  |         |                             |                  |
|                                  |         | Options                     | Modify           |
|                                  |         |                             |                  |

To change the Tab leader << select the box shown below;

| Index Table of Conter | Table of Figures Table of Authority   | orities                          |
|-----------------------|---------------------------------------|----------------------------------|
| Print Preview         | Web Preview                           |                                  |
| Heading 1             | ····································· | 3<br>tks instead of page numbers |
| (nona)                |                                       |                                  |

You can also increase or decrease the levels of the headings, as shown below;

| Index Table of Contents                                                                                                    | Table of Figures | Table of Authorities        |                |
|----------------------------------------------------------------------------------------------------|------------------|-----------------------------|----------------|
| Print Preview                                                                                                    |                  | Web Preview                 |                |
| Heading 1                                                                                                    |                  | Heading 1                   | ^              |
| Heading 2                                                                                                    |                  | Heading 2                   |                |
|                                                                                                    | -                |                             | -              |
| ✓ Show page numbers ✓ Right align page numbers<br>ab leader:                                                                            | •                | ✓ Use hyperlinks instead of | f page numbers |
| Show page numbers Right align page numbers lab leader:                                                                                  | •                | Use hyperlinks instead o    | f page numbers |
| Show page numbers Right align page numbers lag leader: Seneral Formats: Form templi                                                     | v<br>ste v       | Use hyperlinks instead o    | f page numbers |
| Show page numbers       Right align page numbers       ab leader:       internation       Formats:       From temple       Show levels: | ste 💌            | ✓ Use hyperlinks instead of | f page numbers |
| Show page numbers       Right align page numbers       ab leader:       Image:       Formats:       From temple       Show [evels:)     | ste 💌            | Use hyperlinks instead o    | f page numbers |

### Updating a Table of Contents

If you make changes to your document that changes the Page Numbers or Headings you will need to update your Table of Contents.

Select the Table of Contents and at the top you will get an Update Table menu. Select Update entire table and the changes will be made.

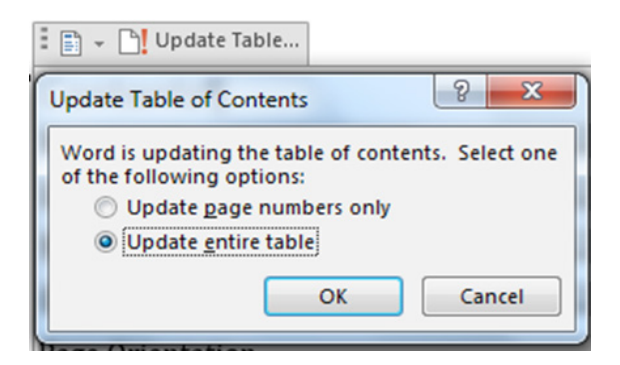

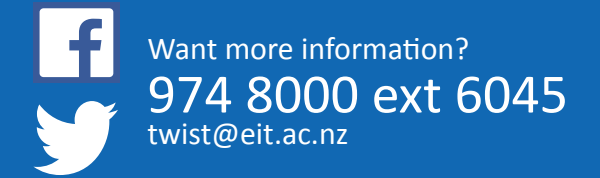

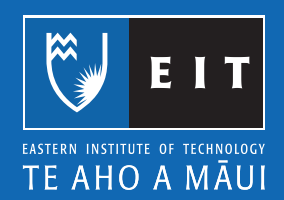

# Microsoft Word 2016 Saving @ EIT

### Saving your Document

It is good practice to save your document before you start working on it, and to save periodically as you continue to add to it, to minimise work lost if something goes wrong. Where you save your document depends on where you are working on it.

| Personal Computer at home: | "My Documents" on the C: Drive                                                            |
|----------------------------|-------------------------------------------------------------------------------------------|
| EIT:                       | H: Drive (never save to the desktop as this is reset everytime the computer is restarted) |
| Home & EIT:                | USB Memory Stick                                                                          |

NB. As a precautionary measure it is also good practice to email your document to yourself so there is always a retrievable copy if there are problems with the other copies.

### Saving a New Document to your H: Drive

The first time you save a new document at EIT you need to select where to save it. This will always happen when you are working on new documents.

Click on Save >> the following screen will appear

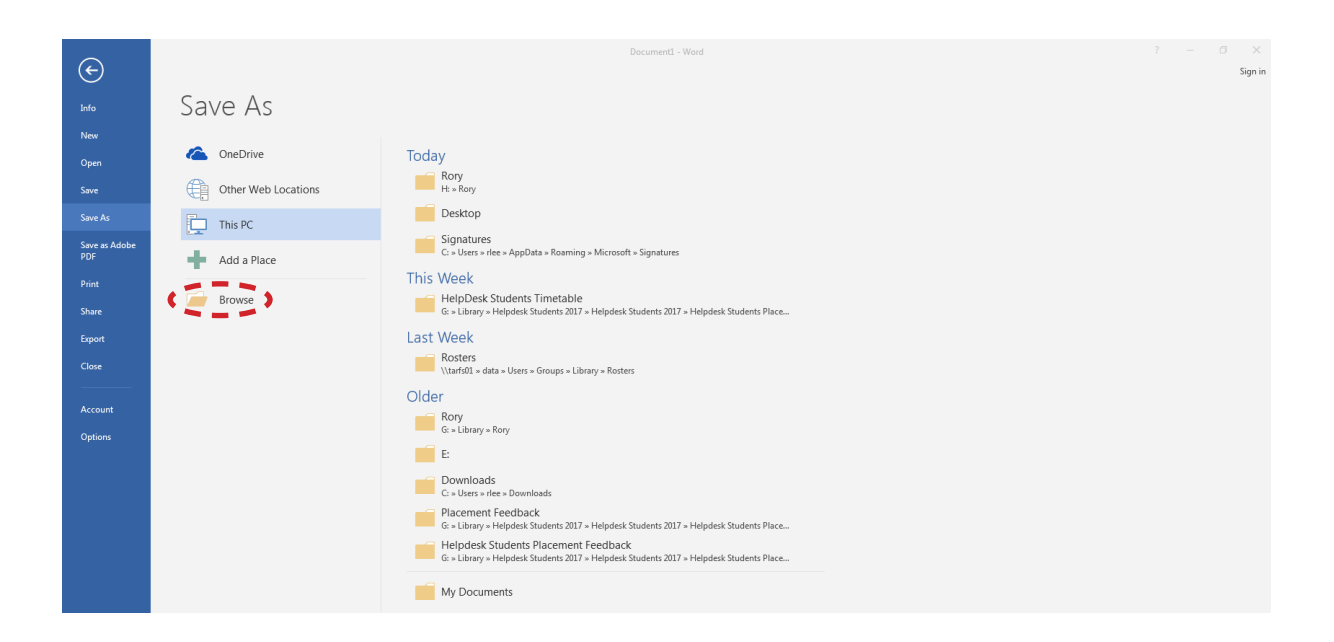

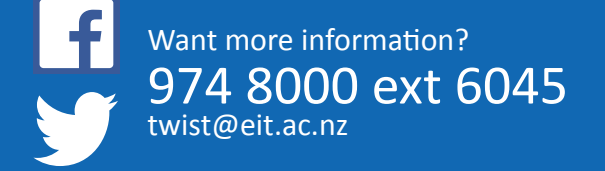

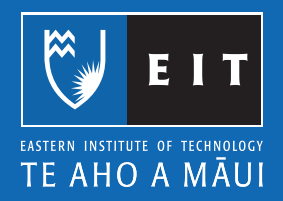

Click on the Browse button

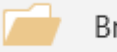

Browse ing screen will appear;

| 📲 Save As          | omputer + twebster (\\tarfs01\Data\Us                                 | ers\ | Homedirs) (H:) 🕨  | • 44 Se               | arch twebster | (\\tarfs01 | Da , |
|--------------------|-----------------------------------------------------------------------|------|-------------------|-----------------------|---------------|------------|------|
| Organize 👻 Ne      | sw folder                                                             |      |                   |                       |               | · • •      | 0    |
| > 💽 Microsoft Word | I                                                                     | 4    | Name              | Date modified         | Туре          | Size       |      |
|                    |                                                                       |      | 2016              | 6/05/2016 4:28 p.m.   | File folder   |            |      |
| a 🔆 Favorites      |                                                                       |      | B Document Themes | 24/05/2012 8:10 p.m.  | File folder   |            |      |
| 📃 Desktop          |                                                                       |      | ITHD6.240         | 6/05/2016 4:36 p.m.   | File folder   |            |      |
| Downloads          |                                                                       |      | LiveContent       | 13/04/2015 11:45 a.m. | File folder   |            |      |
| E Recent Places    |                                                                       |      | My Documents      | 31/03/2015 1:44 p.m.  | File folder   |            |      |
|                    |                                                                       |      | My Music          | 29/07/2014 11:47 a.m. | File folder   |            |      |
| a 📷 Libraries      |                                                                       |      | E My Pictures     | 13/04/2016 4:17 p.m.  | File folder   |            |      |
| Documents          |                                                                       | 8    | My Videos         | 29/11/2013 8:59 a.m.  | File folder   |            |      |
| 🖻 🎝 Music          |                                                                       |      | MYBACKUP          | 26/04/2016 4:13 p.m.  | File folder   |            |      |
| Pictures           |                                                                       |      | 🕌 New folder      | 6/05/2016 4:31 p.m.   | File folder   |            |      |
| Videos             |                                                                       |      | SmartArt Graphics | 24/05/2012 8:11 p.m.  | File folder   |            |      |
|                    | ARFS01.EIT.CAMPUS\DATA\USERS) (G:)<br>rfs01\Data\Users\Homedirs) (H:) |      |                   | 16/03/2013 11:18 a.m. | File folder   |            |      |
| COMMON (\'         | TARFS01.EIT.CAMPUS\DATA) (I:)                                         | -    |                   |                       |               |            |      |
| File name          | Saving.docx                                                           |      |                   |                       |               |            |      |
| Save as type:      | Word Document (*,docx)                                                |      |                   |                       |               |            |      |
| Authors:           | Tania Webster                                                         | Ta   | ags: Add a tag    | Title                 | Add a title   |            |      |
|                    | Maintain<br>compatibility with<br>previous versions of<br>Word        | [    | Save Thumbnail    |                       |               |            |      |
| Hide Folders       |                                                                       |      |                   | Tools 💌               | Save          | Canc       | el   |

### You need to select your H: Drive

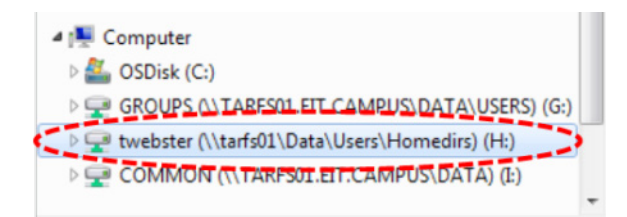

Before you save your work, create a New Folder to keep your H: Drive tidy.

| V Save As                            |        |
|--------------------------------------|--------|
| Computer ► twebster (\\tarfs01\Data\ | Users\ |
| Organize 👻 New folder                |        |
| Create a new, empty folder.          | ^      |

Click on the New Folder icon and the following will appear in your H: Drive;

| SDiak (C:) CROUPS (\\TARFSRLET.CAMPUS\DATA\USERS) (G) | New folder (2) 9/05/2016 4:41 p.m. File folder |
|-------------------------------------------------------|------------------------------------------------|
| 🖵 twebster (\\tarfs01\Data\Users\Homedirs) (H:)       |                                                |
| COMMON (\\TARFS0LEIT.CAMPUS\DATA) (2)                 |                                                |

Give your New Folder a relevant name e.g. ITHD6.240, see below;

| 🛀 Computer                                      | 💽 Blank.potx            | 11/02/2016 2:00 p   | Microsoft PowerP | 448 KB |
|-------------------------------------------------|-------------------------|---------------------|------------------|--------|
| SDisk (C:)                                      | LineSpacing2.PNG        | 2/10/2015 12:55 p   | Adobe Fireworks  | 60 KB  |
| GROUPS (\\TARFS01.EIT.CAMPUS\DATA\USEI          | W. Normal.dot           | 19/09/2012 10:04 a  | Microsoft Word 9 | 36 KB  |
| 😪 twebster (\\tarfs01\Data\Users\Homedirs) (H:) | B Normal.dotm           | 26/03/2013 8:44 a   | Microsoft Word M | 24 KB  |
| Reference (\\TARFS01.EIT.CAMPUS\DATA) (I        | Rev NormalEmail.dotm    | 22/04/2016 12:42    | Microsoft Word M | 18 KB  |
|                                                 | B NormalEmail15Pre.dotm | 11/08/2014 4:00 p   | Microsoft Word M | 21 KB  |
| 🗣 Network                                       | R NormalOld.dotm        | 4/03/2013 1:26 p.m. | Microsoft Word M | 24 KB  |
|                                                 | THD6.240                | 9/05/2016 4:44 p.m. | File folder      |        |

Press Enter >> Click to Open

| Hide Folders | Tools 🔻 | Open | Cancel |
|--------------|---------|------|--------|
|              |         |      | ih.    |

### Create a name for your file

| File name:    | HELP_FILES_FOR_SAVING_DOCUMENTS                                                       |                 |                    |  |  |  |  |
|---------------|---------------------------------------------------------------------------------------|-----------------|--------------------|--|--|--|--|
| Save as type: | Word Document (*.docx)                                                                |                 |                    |  |  |  |  |
| Authors:      | Tania Webster                                                                         | Tags: Add a tag | Title: Add a title |  |  |  |  |
|               | <ul> <li>Maintain<br/>compatibility with<br/>previous versions of<br/>Word</li> </ul> |                 |                    |  |  |  |  |

Click Save.

| Hide Folders | Tools 👻 | Save | Cancel |
|--------------|---------|------|--------|
|              |         |      | .if.   |

**NB:** If you are at home or are using a USB to save a new document, make sure it is saving to the right location as mentioned above.

### Opening and saving an edited document

Browse to the location of your document and open your document. It will open up in Word automatically.

Once you have finished making your changes to your document >> click on the Save icon at the top of the ribbon.

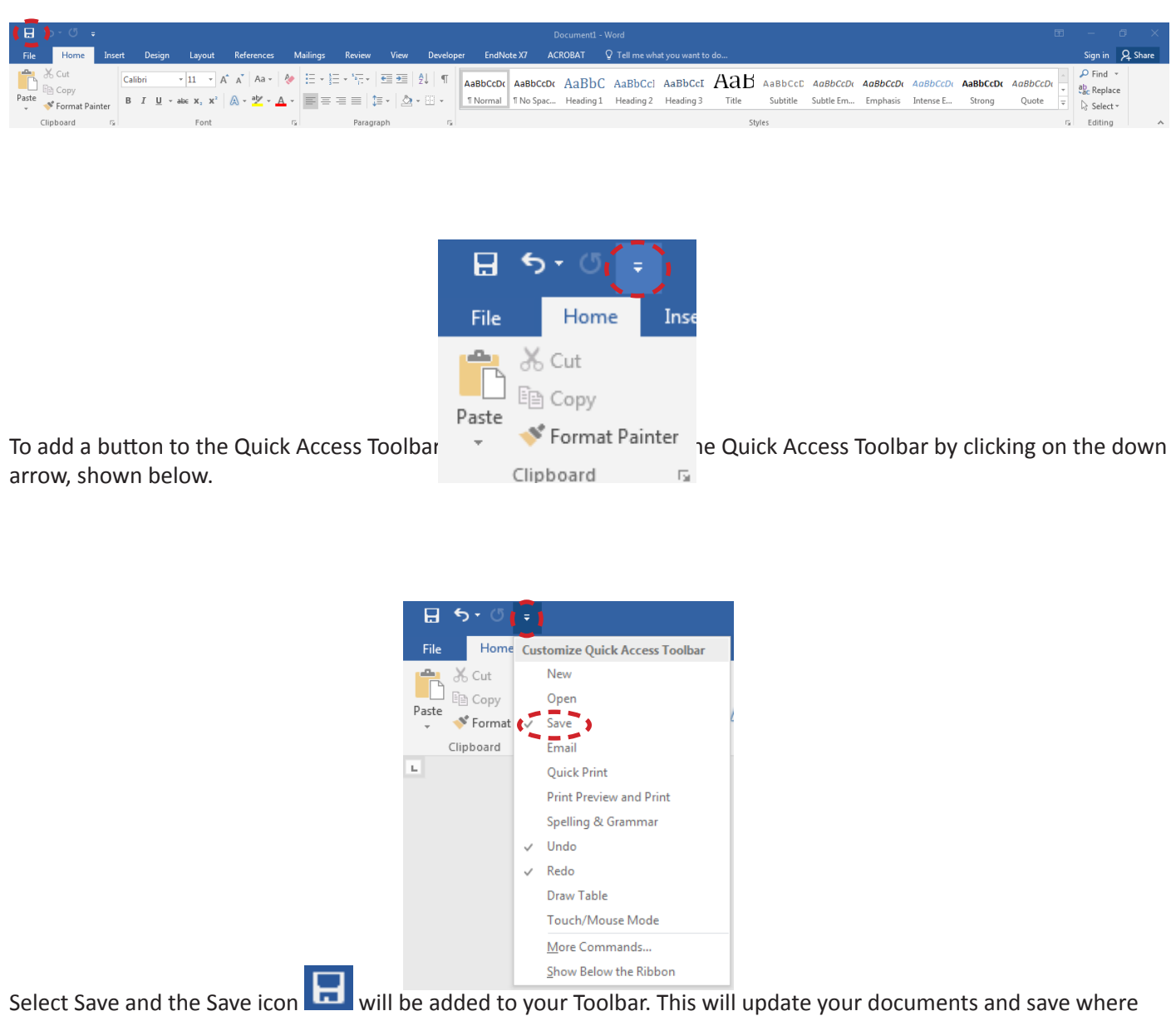

Select Save and the Save icon will be added to your Toolbar. This will update your documents and save you opened your document from.

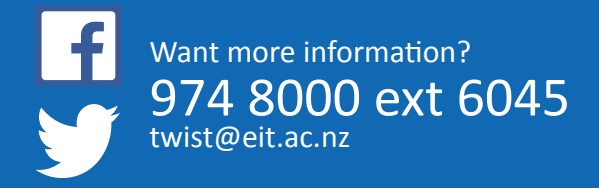

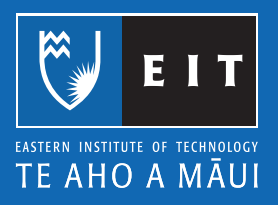

# Microsoft Word 2016 Saving to a USB Memory Stick

### Saving to a USB Memory Stick

Plug you USB device into a USB port at the front of the computer.

With your document still open >> press the F12 key on the keyboard and the following screen will appear;

| · · · · · · · · · · · · · · · · · · ·                                                                                                    | • Online ( | aurues # 2013 word Files | * [** | Search 2013 Word Files               |      |
|----------------------------------------------------------------------------------------------------|------------|--------------------------|-------|--------------------------------------|------|
| Organize 💌 New folder                                                                                                    |            |                          |       | 8=                                   | - (  |
| ★ Favorites<br>■ Desktop<br>↓ Downloads<br>■ Recent Places                                                                                                   | *          | Name                     |       | Date modified<br>9/05/2016 5:20 p.m. | Type |
| ibraries<br>☐ Documents<br>J Music<br>Pictures<br>✔ Videos                                                                                                   |            |                          |       |                                      |      |
| Computer<br>Costoke (C:)<br>IB 6 (C:)<br>GROUPS (\TARFSOLET.CAMPUS\DATA\USER<br>COMMON (\TARFSOLET.CAMPUS\DATA) (C:)<br>COMMON (\TARFSOLET.CAMPUS\DATA) (C:) | 5) (G;)    |                          |       |                                      |      |
|                                                                                                    | -          | ٠ ( III                  |       |                                      |      |
| File name: Word 2013 Saving at ETT.docx                                                                                                    |            |                          |       |                                      |      |
| Save as type: Word Document (*.docx)                                                                                                    |            |                          |       |                                      |      |
| Authors: Tania Webster                                                                                                    | Ta         | gs: Add a tag            |       | Title: Add a title                   |      |
| W Maintain<br>compatibility with<br>previous versions of<br>Word                                                                                             | E          | Save Thumbnail           |       |                                      |      |
| Lide Calders                                                                                                    |            | То                       | nis 👻 | Save C:                              | ncel |

This time we need to select the USB (D: Drive), as shown below;

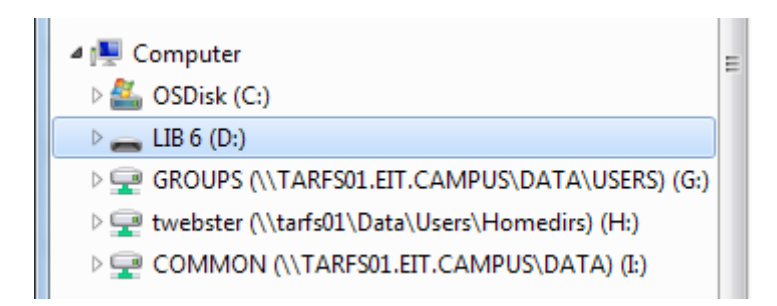

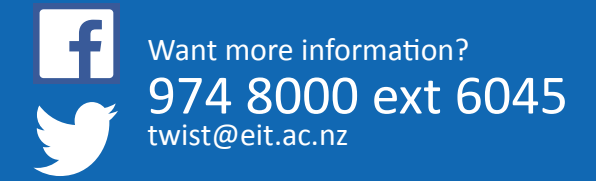

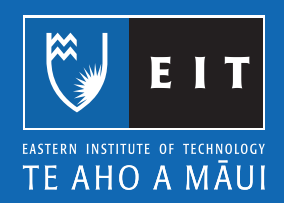

It should be empty the first time you use it.

| Computer > LIB 6 (D:)                             |        |                             |
|---------------------------------------------------|--------|-----------------------------|
| Organize 🔻 New folder                             |        | )<br>   •                   |
| Desktop                                           | * Name | Date modified Typ           |
| 🗼 Downloads                                       |        |                             |
| Recent Places                                     |        | No items match your search. |
| 🔁 Librarian                                       |        |                             |
|                                                   |        |                             |
| h Muric                                           |        |                             |
|                                                   |        |                             |
| N Videor                                          |        |                             |
|                                                   |        |                             |
| I Computer                                        |        |                             |
| SDisk (C:)                                        | -      |                             |
| > 📥 LIB 6 (D:)                                    |        |                             |
| ▷ 🖵 GROUPS (\\TARFS01.EIT.CAMPUS\DATA\USERS) (G:) |        |                             |
| ▷ 🖵 twebster (\\tarfs01\Data\Users\Homedirs) (H:) |        |                             |
| COMMON ON TARESOL ELE CAMPUS DATA) (F)            |        |                             |

### Click on Save;

| Hide Folders | Too <u>l</u> s ▼ | Save | Cancel |
|--------------|------------------|------|--------|
|--------------|------------------|------|--------|

Your document should be saved to your USB.

### LIBRARY AND LEARNING SERVICES | SAVING TO A USB MEMORY STICK

Once you have finished saving your documents you will need to safely remove the USB so that the work saved to it will not be lost.

Close all open documents that you have been working on.

Click on the device with a tick symbol at the bottom right of your screen.

Click on Eject USB (the name of your USB)

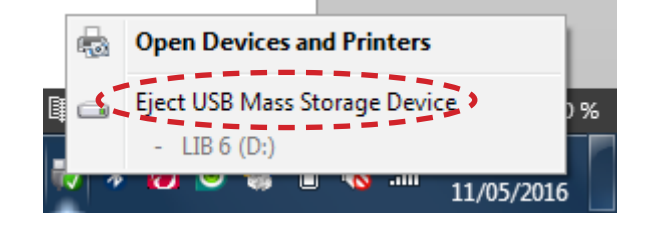

A message will appear telling you, you can safely remove your USB. Remove the USB from the front of the computer.

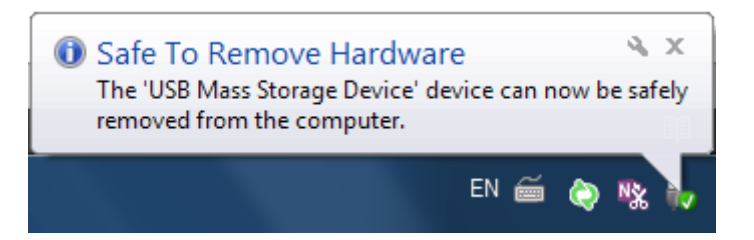

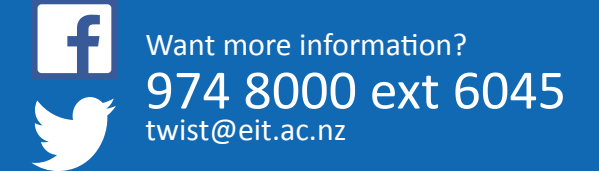

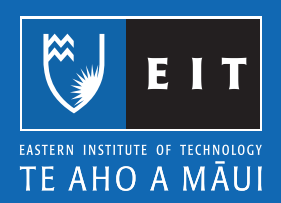

# Microsoft Word 2016 Aligning Text

### Align text:

- 1. The text alignment in Microsoft Word documents is pre-set to left alignment.
- 2. To change the alignment select the text (sentence, paragraph, section) you want to change.

NB: To select the entire document use the Shortcut Key << CTRL+A

3. The alignment icons are on the ribbon of the Home tab

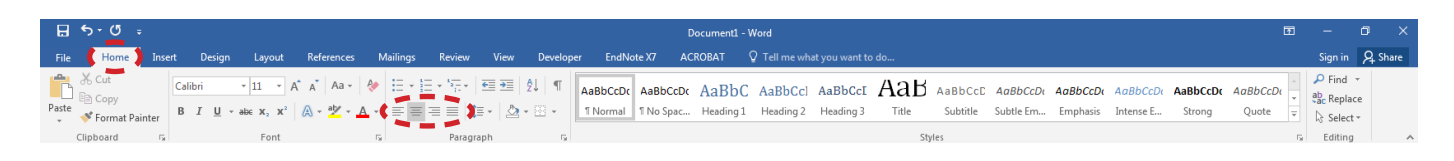

4. There are four different types of alignment;

### Left

| ⊟ 5°ぴ ÷                                  |            |        |        |                                   |               |          |                              |                   |  |  |  |
|------------------------------------------|------------|--------|--------|-----------------------------------|---------------|----------|------------------------------|-------------------|--|--|--|
| File                                     | Home       | Insert | Design | Layout                            | References    | Mailings | Review View                  | / Develo          |  |  |  |
| r an an an an an an an an an an an an an | Cut        | Ca     | libri  | • 11 • A                          | A A A         | 🗧 - E    | = + <sup>1</sup> 5= +   €≡ ● | ₽↓   ¶            |  |  |  |
| Paste                                    | Format Pai | nter B | ΙŪ·    | abe X <sub>2</sub> X <sup>2</sup> | \Lambda - 🏰 - |          | ≡≡ \$≣• 4                    | <b>&gt;</b> • 🔛 • |  |  |  |
| Clip                                     | board      | Es .   |        | Font                              |               | Es.      | Paragraph                    | E.                |  |  |  |
| Left alig                                | ned text   |        |        |                                   |               |          |                              |                   |  |  |  |
| Left alig                                | ned text   |        |        |                                   |               |          |                              |                   |  |  |  |
| Left alig                                | ned text   |        |        |                                   |               |          |                              |                   |  |  |  |
| Left alig                                | ned text   |        |        |                                   |               |          |                              |                   |  |  |  |
| Left alig                                | ned text   |        |        |                                   |               |          |                              |                   |  |  |  |
| Left alig                                | ned text   |        |        |                                   |               |          |                              |                   |  |  |  |
| Left alig                                | ned text   |        |        |                                   |               |          |                              |                   |  |  |  |

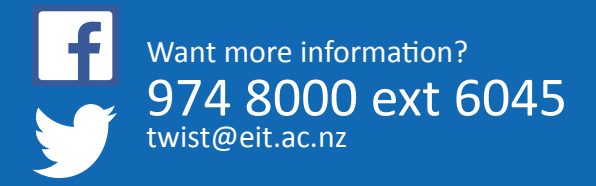

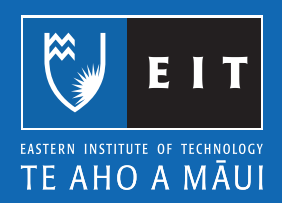

### Center

| 8     | চ∙ত ₌       |        |                       |                                                                                  |                                                                                                    |                            |                                                                                                    |      |                 |
|-------|-------------|--------|-----------------------|----------------------------------------------------------------------------------|----------------------------------------------------------------------------------------------------|----------------------------|----------------------------------------------------------------------------------------------------|------|-----------------|
| File  | Home        | Insert | Design                | Layout                                                                           | References                                                                                                   | Mailir                     | ngs Review                                                                                                    | View | Develop         |
| Paste | Cut<br>Copy | nter B | libri<br>I <u>U</u> → | $\mathbf{x}$ 11 $\mathbf{x}$ A<br>abe $\mathbf{x}_2$ $\mathbf{x}^2$              | A A A →                                                                                                    | & :=<br>▲ - ≡              | $\begin{array}{c} \mathbf{x} \stackrel{\mathbf{x}}{=} \mathbf{x} \stackrel{\mathbf{x}}{=} \stackrel{\mathbf{x}}{=} \begin{array}{c} \mathbf{x} \\ \mathbf{x} \stackrel{\mathbf{x}}{=} \mathbf{x} \end{array}$ |      | 2↓   ¶<br>• ⊞ • |
|       | Cipboard    |        |                       | Center a<br>Center a<br>Center a<br>Center a<br>Center a<br>Center a<br>Center a | aligned text<br>aligned text<br>aligned text<br>aligned text<br>aligned text<br>aligned text<br>aligned text | t<br>t<br>t<br>t<br>t<br>t | , and g                                                                                                    | apri |                 |

### Right

| B          | <del>১</del> ত 🗸 |         |        |                                   |            |              |                                           |          |         |
|------------|------------------|---------|--------|-----------------------------------|------------|--------------|-------------------------------------------|----------|---------|
| File       | Home             | Insert  | Design | Layout                            | References | Mailings     | Review                                    | View     | Develop |
| ľ          | X Cut            | Ca      | libri  | • 11 • /                          | 🕯 🔥 Aa 🗸 👌 |              | * <sup>1</sup><br>- * <sup>1</sup><br>1 * | €≣ ₹     | ₽↓ ¶    |
| Paste<br>* | 💉 Format Pa      | inter B | ΙŪ·    | abe X <sub>2</sub> X <sup>2</sup> | A - 🖄 - A  | - = <b>=</b> |                                           | - 🕭      | •       |
|            | Clipboard        | E.      |        | Font                              |            | E.           | Paragra                                   | ph       | E.      |
|            |                  |         |        |                                   |            |              | Rigi                                      | nt align | ed text |
|            |                  |         |        |                                   |            |              | Rigi                                      | nt align | ed text |
|            |                  |         |        |                                   |            |              | Rigi                                      | nt align | ed text |
|            |                  |         |        |                                   |            |              | Rigł                                      | nt align | ed text |
|            |                  |         |        |                                   |            |              | Rigi                                      | nt align | ed text |
|            |                  |         |        |                                   |            |              | Rigi                                      | nt align | ed text |
|            |                  |         |        |                                   |            |              | Rigi                                      | nt align | ed text |

### Justify

| 🗄 গ      | - (J =           |                                 |                |               |                   |
|----------|------------------|---------------------------------|----------------|---------------|-------------------|
| File     | Home Insert      | Design Lay                      | out References | Mailings Revi | iew View Develo   |
| <b>1</b> | Cut Ca           | libri 🔹 11                      | • A A AA       |               | E-   🚝 🗃   Â↓   ¶ |
| Paste 🗸  | Format Painter B | I <u>U</u> → abe X <sub>2</sub> | x² 🛕 - 🏰 -     |               | ) 🏗 - 🖄 - 🖽 -     |
| Clipl    | board 🕞          | Fo                              | ont            | ra Pa         | aragraph 🕞        |
|          |                  |                                 |                |               |                   |
| Justify  | aligned          | tex                             | t, Just        | ify alig      | ned text,         |
| Justify  | aligned          | tex                             | t, Just        | ify alig      | ned text,         |
| Justify  | aligned          | tex                             | t, Just        | ify alig      | ned text,         |
| Justify  | aligned          | tex                             | t, Just        | ify alig      | ned text,         |
| Justify  | aligned          | tex                             | t, Just        | ify alig      | ned text,         |
| Justify  | aligned          | tex                             | t, Just        | ify alig      | ned text,         |
| Justify  | aligned          | tex                             | t, Just        | ify alig      | ned text,         |

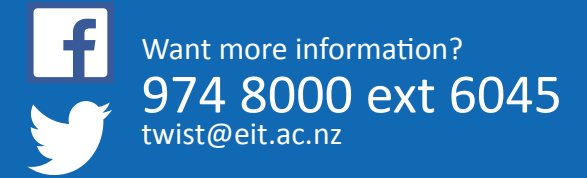

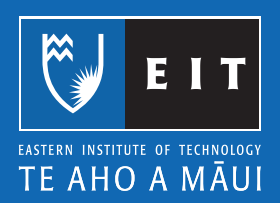

# Microsoft Word 2016 Bullets and Numbering

### **Bullets and Numbering**

Bullets and numbering are used to emphasise lists of things and usually make lists easier to read and follow.

### How to apply bullets while you type:

### Click on Bullets icon << Type your text << Enter

### OR

### Select text you want as a bulleted list << click on the Bullets icon

|                                                                                                    | Example: Bullet List |
|----------------------------------------------------------------------------------------------------|----------------------|
| - 🖬 5 ° Ư ∓                                                                                                    | Agenda               |
| File Home Insert Design Lavout References Mailings Review View Devel                                                                                                    | • Karakia            |
|                                                                                                    | • Mihi               |
| Calibri - 11 - A* A* Aa - 後(臣) 臣 - 短 - 短 差 剣 ¶                                                                                                    | Review Policies      |
|                                                                                                    | Chairperson Report   |
| $\begin{array}{c} Paste \\ v \end{array} \land Format Painter \end{array} \qquad \qquad B  I  \underline{U} \ v \ abe \ x_2 \ x'  \underline{A} \ v  \underline{w}' \ v \ \underline{A} \ v \end{array} \qquad \qquad \qquad \qquad \qquad \qquad \qquad \qquad \qquad \qquad \qquad \qquad \qquad \qquad \qquad \qquad \qquad \qquad $ | Treasurer Report     |
| Clipboard 🕞 Font 🖓 Paragraph r                                                                                                    | Other Business       |

### Bullets: Change Formatting

Select text << Click on triangle to right of Bullet icon << Select from Bullet Library or Define New Bullet

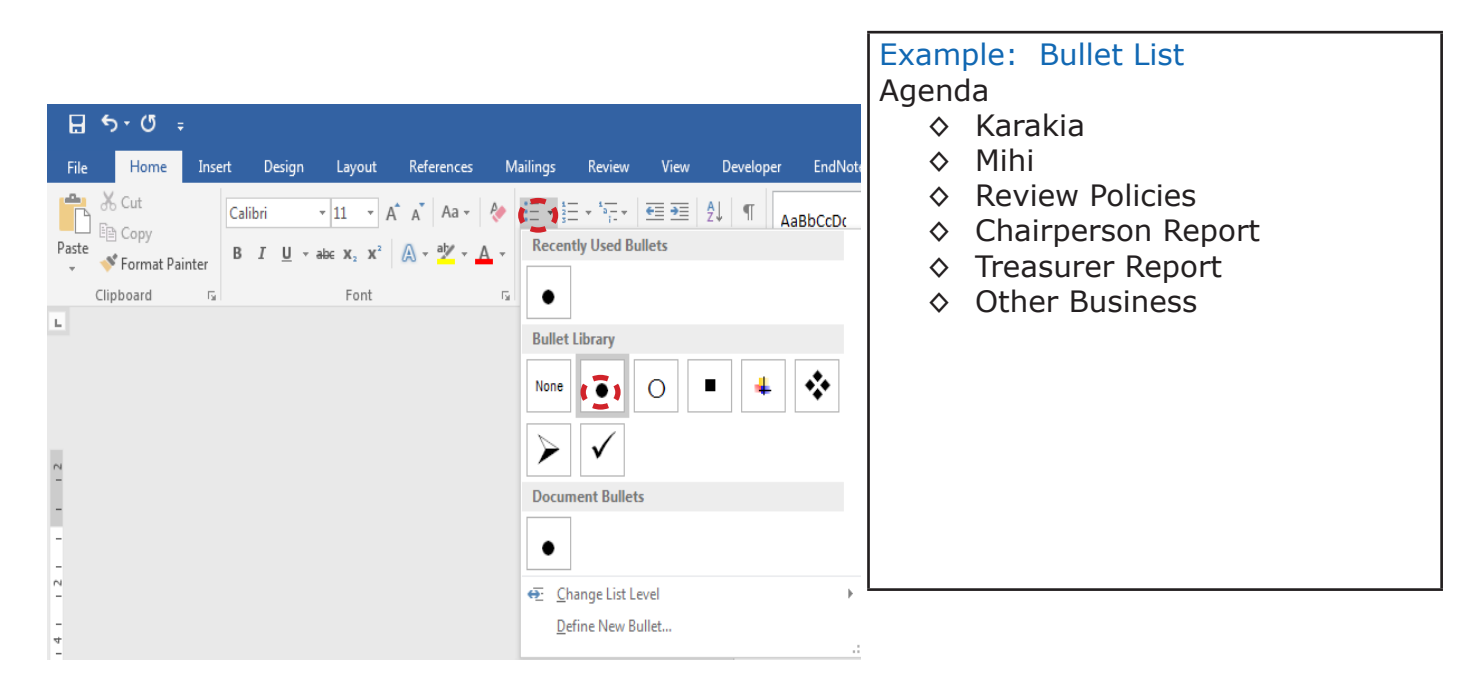

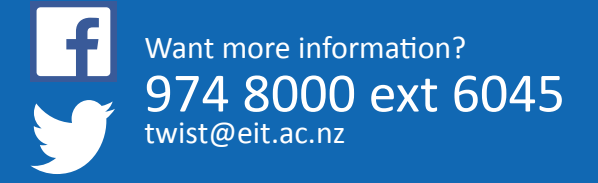

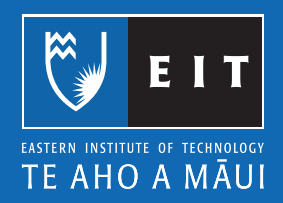

### How to apply numbers while you type:

Click on Numbering icon << Type your text << Enter

OR

Select text you want as a numbered list << click on the Numbering icon

| <b>D 6</b> - (5 -             |              |                                                                                                    |                                                              |          |                                                               |                                                  |                       |          |
|-------------------------------|--------------|----------------------------------------------------------------------------------------------------|--------------------------------------------------------------|----------|---------------------------------------------------------------|--------------------------------------------------|-----------------------|----------|
| File Home                     | Insert Desig | n Layout                                                                                                    | References                                                   | Mailings | Review                                                        | View                                             | Developer             | EndNote  |
| Pate Forma Paint<br>Clipboard | er G         | The second second s | Keterences<br>A ▲ Aa ← A<br>A ← <sup>4</sup> ⁄⁄⁄⁄ ← <u>A</u> |          | Review<br>Recently Use<br>1<br>2<br>Numbering I<br>None       | Library                                          | 2↓ ¶ Ac<br>er Formats | BbCcDr A |
| -                             |              |                                                                                                    |                                                              |          | I<br>II<br>III                                                | В. —<br>С. —                                     | b)                    |          |
|                               |              |                                                                                                    |                                                              |          | a<br>b<br>c                                                   | I<br>II<br>III                                   |                       |          |
| -<br>-<br>-<br>-              |              |                                                                                                    |                                                              |          | Document N                                                    | lumber Fo                                        | ormats                |          |
| - 134 - 132 -                 |              |                                                                                                    |                                                              |          | 3<br><u>C</u> hange I<br><u>D</u> efine N<br><u>Z</u> Set Num | ]<br>List Level<br>ew Numb<br>bering <u>V</u> al | er Format<br>ue       | Þ        |

Example: Numbered List Agenda

- 1. Karakia
- 2. Mihi
- 3. Review Policies
- 4. Chairperson Report
- 5. Treasurer Report
- 6. Other Business

### Numbering: Change Formatting

Select text << Click on triangle to right of Numbering icon << Select from Numbering Library or Define New Number Format

| 日 ち・び =<br>File Home Insert Design Layout References Mailings Review View Developer End                                                                                                    | Example: Numbered List                                                                                                    |
|----------------------------------------------------------------------------------------------------|----------------------------------------------------------------------------------------------------|
| File       Home       Insert       Design       Layout       References       Mailings       Review       View       Developer       End         Image: Second Particle       Image: Second Particle       Image: | Agenda<br>I. Karakia<br>II. Mihi<br>III. Review Policies<br>IV. Chairperson Report<br>V. Treasurer Report<br>VI. Other Business |

### **Outline Numbering:**

This is mainly used in a large-scale report where you require Headings and sub headings to be numbered.

### Highlight text << click on Outline Numbering << select list type (click on triangle to right of Outline Numbering icon) << enter

Your document will be numbered from one to fifteen as in the example below; increasing the indent by one or two levels will change the list level as displayed in the following examples.

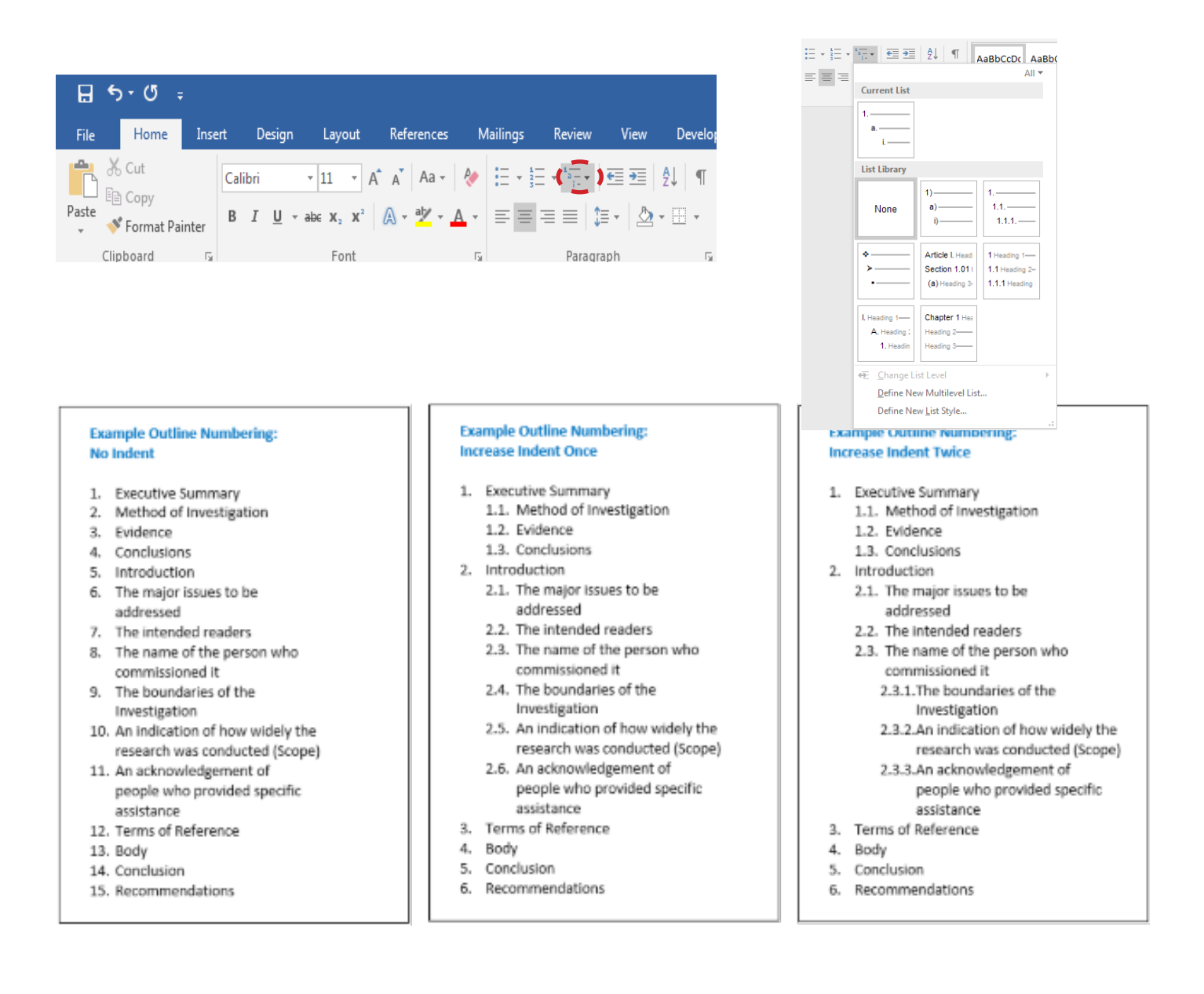

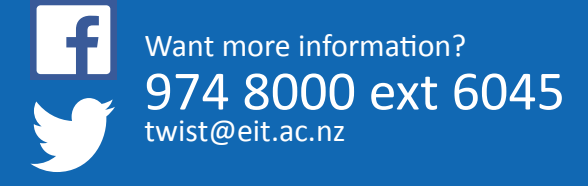

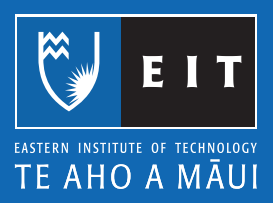

# Microsoft Word 2016 Format Painter

### Format Painter:

This is used to copy formatting from one part of your document and apply it to another part of your document.

| File       Home       Inset       Design       Layout       References       Mailings       Review       View       Developer       EndNote X7       ACROBAT       Q Tell me what you want to do |                                     | Sign in | A Share |
|----------------------------------------------------------------------------------------------------|-------------------------------------|---------|---------|
|                                                                                                    |                                     |         |         |
| Paste Format Painte B I U + exe x, x <sup>2</sup> A + 2 <sup>4</sup> + A + = = = = 1 + A + Interse E Str                                                                                         | aBbCcDt AaBbCcDt<br>Strong Quote  ₹ | P Find  |         |

- 1. Highlight the formatting you want to use in another part of your document.
- 2. Click on the Format Painter icon.
- 3. Highlight the text you want to change and it will change to the copied format.

**NB**: Double click the Format Painter icon - it will stay highlighted. This allows you to apply the same formatting to multiple places in your document.

| ⊟          |                 | Ŧ        |        |                                   |            |          |                              |      |              |
|------------|-----------------|----------|--------|-----------------------------------|------------|----------|------------------------------|------|--------------|
| File       | Home            | Insert   | Design | Layout                            | References | Mailings | Review                       | View | Develop      |
|            | 🔏 Cut<br>🗈 Copy | Ca       | libri  | • 11 • A                          | A Aa -     | ♦ 🗄 + 🗄  | = + <sup>1</sup><br>i- +   = | ≣∍≣  | 2↓ ¶         |
| Paste<br>* | 💕 Format F      | ainter B | ΙŪ·    | abe X <sub>2</sub> X <sup>2</sup> | A - 🏰 -    | ▲ - = =  | ≡≡ \$≣                       | • 🖄  | • <u>·</u> • |
|            | Clipboard       | Es .     |        | Font                              |            | E.       | Paragrap                     | h    | Es.          |

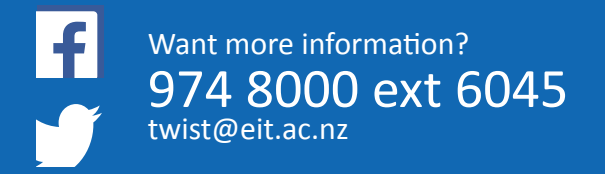

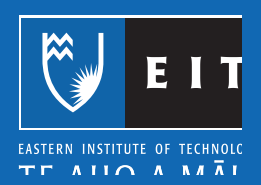

# Microsoft Word 2016 Hanging Indent

### Hanging Indent:

- 1. Select the text
- 2. Home << Paragraph

| File       | Home                                                | Insert | Design                    | Layout                                                | References                                 | Mailings | Review                           | View                          | Developer     | EndNo    | te X7 A                | CROBAT             | 🖓 Tell me wh         | at you want to       |              |                                   |                       |                      |                       |                    |                   | Sign in | A Shar | e |
|------------|-----------------------------------------------------|--------|---------------------------|-------------------------------------------------------|--------------------------------------------|----------|----------------------------------|-------------------------------|---------------|----------|------------------------|--------------------|----------------------|----------------------|--------------|-----------------------------------|-----------------------|----------------------|-----------------------|--------------------|-------------------|---------|--------|---|
| Paste<br>• | X Cut<br>E⊇ Copy<br><b>∛ Format Pa</b><br>Ilipboard | ainter | Calibri<br>B I <u>U</u> - | • 11 • A<br>abc $\mathbf{x}_2$ $\mathbf{x}^2$<br>Font | î ∧ĭ   Aa -   4<br> A - <sup>a</sup> ⊻ - A | • = = =  | = • *= +  <br>= =   ↓<br>Paragra | €≣ €≣   4<br>≣ •   ⊉ •<br>Iph | ↓ ¶<br>⊡ • [] | AaBbCcDc | AaBbCcDo<br>11 No Spac | AaBbC<br>Heading 1 | AaBbCcl<br>Heading 2 | AaBbCcI<br>Heading 3 | AaB<br>Title | A a B b C c D<br>Subtitle<br>yles | AaBbCcDe<br>Subtle Em | AaBbCcDa<br>Emphasis | AaBbCcDe<br>Intense E | AaBbCcDc<br>Strong | AaBbCcDu<br>Quote | P Find  | e<br>T | ~ |

| Paragraph                                                      |                                                                                                    |                                                                                                    | ? ×          |
|----------------------------------------------------------------|----------------------------------------------------------------------------------------------------|----------------------------------------------------------------------------------------------------|--------------|
| Lindents and Space                                             | ing Line and Pa                                                                                          | ge Breaks                                                                                                    |              |
| General                                                        |                                                                                                    |                                                                                                    |              |
| Alignment:                                                     | Left 💌                                                                                                   |                                                                                                    |              |
| Outline level:                                                 | Body Text 💌                                                                                              | Collapsed by default                                                                                                    |              |
| Indentation                                                    |                                                                                                    |                                                                                                    |              |
| Left:                                                          | 0 cm 🚖                                                                                                   | Special:                                                                                                    | B <u>y</u> : |
| <u>R</u> ight:                                                 | 0 cm 🚖                                                                                                   | Hanging 💌                                                                                                    | 1.27 cm 🌲    |
| Mirror inder                                                   | nts 📢                                                                                                    | (none)<br>First line<br>Hanging                                                                                                    |              |
| Spacing                                                        |                                                                                                    |                                                                                                    |              |
| <u>B</u> efore:                                                | 0 pt 🔶                                                                                                   | Li <u>n</u> e spacing:                                                                                                    | <u>A</u> t:  |
| A <u>f</u> ter:                                                | 10 pt 🚖                                                                                                  | Multiple 🔻                                                                                                    | 1.15 🚖       |
| Don't add s                                                    | pa <u>c</u> e between para                                                                               | agraphs of the same style                                                                                                    |              |
| Previous Paragraph<br>Previous Paragraph<br>Sample Text Sample | n Previous Paragraph Previous Pa<br>n Previous Paragraph Previous Pa<br>e Text Sample Text Sample Text S | ragraph Provious Paragraph Provious Paragraph<br>ragraph Provious Paragraph Provious Paragraph<br>ample Text Sample Text Sample Text Sample Te | xt           |
| Sample Ter<br>Text Sampl                                       | et Sample Teet Sample Teet Samp<br>le Teet Sample Teet Sample Teet S                                     | le Text Sample Text Sample Text Sample Text Sa<br>iample Text Sample Text                                                                      | mple         |
| Following Paragrap                                             | sh Following Paragraph Followin                                                                          | g Paragraph Following Paragraph Following Pa                                                                                                   | ragraph      |
| Tabs                                                           | Set As Default                                                                                           |                                                                                                    | Cancel       |

3. Select Hanging from the Special drop-down list in the Indents and Spacing tab << OK

### Example:

Morreale, S., Spitzberg, B.H., & Barge, J. K. (2007). Human communication: Motivation, and skills (2nd ed.). Belmont, CA: Thomson Wadsworth.

knowledge

**NB:** This is useful when adding references for your assignments, however if you have a large list it is recommended that you use the EndNote software provided for you by EIT (available from the Library)

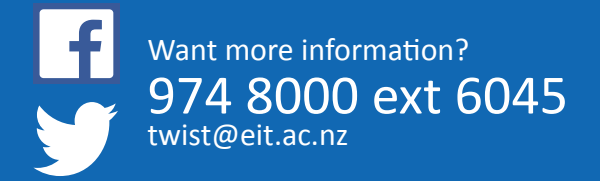

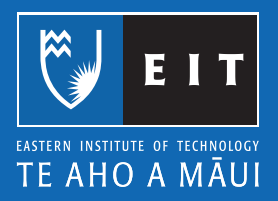

## Microsoft Word 2016 Superscript - '...to the power of..." or exponential notation

### Superscript - "...to the power of ... " or exponential notation

You may need to create superscript characters within your assignments and formulas. Superscript sits just above the center line.

Highlight the number/s.

### Home << Superscript.

Subscript

| 🗄 ጛ・ወ ÷         |                       |              |            |          |                          |          |         |
|-----------------|-----------------------|--------------|------------|----------|--------------------------|----------|---------|
| File Home Inser | rt Design             | Layout       | References | Mailings | Review                   | View     | Develop |
| Cut             | Calibri               | • 11 • A     | A Aa 🗸 👌   |          | * <sup>1</sup><br>i- * E | <b>→</b> | 2↓ ¶    |
| Paste           | В <u>I</u> <u>U</u> - | abe 🗙 x² 🛛 🖉 | 👌 - 🎽 - 🗛  | - = = :  | ≡≡ \$≡                   | • 🖄 •    | •       |
| Clipboard 5     |                       | Font         |            | G.       | Paragrap                 | h        | 5       |

### Superscript

| 8     | চ∗ত ≠                   |        |                |                    |            |              |                                                                                                    |         |         |
|-------|-------------------------|--------|----------------|--------------------|------------|--------------|----------------------------------------------------------------------------------------------------|---------|---------|
| File  | Home                    | Insert | Design         | Layout             | References | Mailing      | ıs Review                                                                                                    | View    | Develop |
|       | 6 Cut                   | C      | alibri         | - 11 - A           | A A        | ء 🎸          | $\begin{array}{c} 1 \\ 2 \\ 3 \\ 3 \end{array} + \begin{array}{c} 1 \\ 0 \\ 1 \\ 1 \end{array} + \begin{array}{c} 1 \\ 0 \\ 1 \\ 1 \end{array} + \begin{array}{c} 1 \\ 0 \\ 1 \\ 1 \end{array} + \begin{array}{c} 1 \\ 0 \\ 1 \\ 1 \\ 1 \end{array} + \begin{array}{c} 1 \\ 0 \\ 0 \\ 1 \\ 1 \\ 1 \end{array} + \begin{array}{c} 1 \\ 0 \\ 0 \\ 1 \\ 1 \\ 1 \\ 1 \\ 1 \\ 1 \\ 1 \\$ | €≣ €    | ₽↓   ¶  |
| Paste | 🛎 Copy<br>🎙 Format Pair | nter I | B I <u>U</u> ▼ | abe X <sub>2</sub> | 🔉 - 🎽 -    | <b>A</b> - ≡ | ≡≡≡ \$                                                                                                    | ≣ -   ≜ | •       |
| Cli   | ipboard                 | G.     |                | Font               |            | 5            | Paragr                                                                                                    | aph     | G.      |

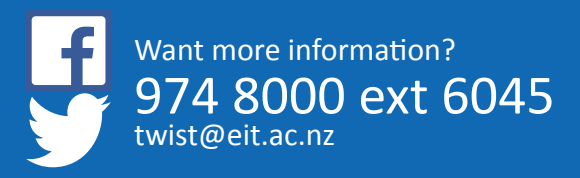

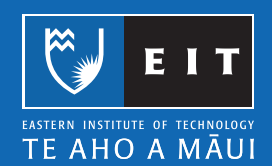

# Microsoft Word 2016 Word Count

Counting the number of words in your document

Microsoft Word can count the number of words in your document while you type and can also count the following;

- Pages
- Paragraphs
- Lines
- Characters, including or excluding the spaces

### Count the Words as you type

When you type in a document, Word automatically counts the number of pages and words in your document and displays them on the status bar at the bottom of your Word document.

Page 1 of 1 471 words 🗍 🗴 English

NB: Sometimes the status bar doesn't appear, if this occurs, right click on the status bar << select Word Count

| Cus          | stomize Status Bar     |             |
|--------------|------------------------|-------------|
|              | Formatted Page Number  | 1           |
|              | S <u>e</u> ction       | 1           |
| $\checkmark$ | <u>P</u> age Number    | Page 1 of 1 |
|              | Vertical Page Position | 2.5cm       |
|              | Line Num <u>b</u> er   | 1           |
|              | Column                 | 1           |
| <            | Word Count             | 0 words     |

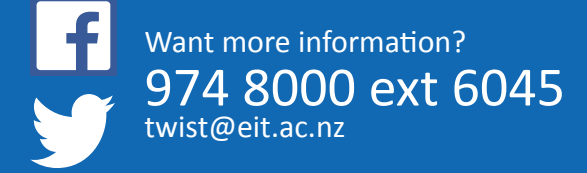

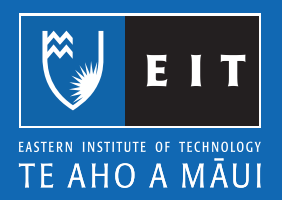

### Count the Words in a sentence or paragraph

You can count the number of words in selected text rather than all of the words in your document.

Simply select the text with your mouse that you want to count.

| & Those to Wood Smart Those<br>or Count Los-up n<br>Provinci driante n<br>V 1 | No Longarge now Solas Trolou Hon Stan T<br>Sommars - Commars Ca<br>ankaise - Commars<br>- Call - Call - Call - Ale | al Academic Academic | Compact Dock Service<br>Action = Boing<br>Contains Haster<br>- 20 - 10 - 10 - 11 - 14 -                     | 0 · · · · · · · · · · · · · · · · · · · | - |
|-------------------------------------------------------------------------------|----------------------------------------------------------------------------------------------------|----------------------------------------------------------------------------------------------------|----------------------------------------------------------------------------------------------------|-----------------------------------------|---|
|                                                                               |                                                                                                    |                                                                                                    |                                                                                                    |                                         |   |
|                                                                               | Lorem ipsum dolor sit <u>anje</u><br>non <u>quis uma. Suspendiss</u>                                               | , consectetor adiptocing etit. Pi<br>sit amet tortor at stit rutrum p                                                                                                    | i <mark>asellus</mark> vitae <u>est</u> et risi <u>viverra</u><br>ravica. In <u>molestie efficitur</u> laco | <u>visena</u><br>is, <u>egel</u>        |   |
|                                                                               | tempor felis matils in. Aen<br>Aliquam guis risus sed nibi<br>Maecenas a accurasaciar                              | ean loboriis ore, cictum orei o<br>semper <u>venenatis</u> . Maecenas<br>us, a porta est <u>Danes ultra</u> e                                                                                                    | onsectetur, sed scelerisque oro<br>volutoal magna a eleffend soll<br>s anle vitae sustipit auctor M         | ij porta.<br>Iettusin.<br>Iorbi eu      |   |
|                                                                               | thoncus, p.sl. at semper lip<br>aliguet, integer pettentesqu<br>suscipit crat, in lacina tota                      | ula Rellentesque lucus enim<br>le porta semper. Sed omare,<br>orat sod ox.                                                                                                    | lac tisus bendherit, ut epestas<br>felis net lacinia efficitur, mas                                         | sa felis                                |   |

The status bar shows you the number of words in the selection.

| Page 1 of 1 108 | of 471 | words | ΪX . | English |
|-----------------|--------|-------|------|---------|
|-----------------|--------|-------|------|---------|

108 of 471 words means that the selected text accounts for 108 words out of a total number of words in your document, 471.

**NB:** If you have multiple paragraphs within your document you want to count, hold the CTRL key down on the keyboard and select these parapgraphs using your mouse. This will show you the word count for only those selected paragraphs.

### Lorem ipsum dolor sit amet

consectetur adipiscing elit. Phasellus vitae est et nisi viverra viverra non quis urna. Suspendisse sit amet tortor at elit rutrum gravida. In molestie efficitur lacus, eget tempor felis mattis in. Aenean lobortis orci dictum orci consectetur, sed scelerisque orci porta. Aliquam quis risus sed nibh semper venenatis. Maecenas volutpat magna a eleifend sollicitudin. Maecenas a accumsan lacus, a porta est. Donec ultricies ante vitae suscipit auctor. Morbi eu rhoncus nisi, at semper ligula. Pellentesque luctus enim ac risus hendrerit, ut egestas augue aliguet. Integer pellentesque porta semper. Sed ornare, felis nec lacinia efficitur, massa felis suscipit erat, in lacinia felis erat sed ex.

### Fusce id lorem id ante

scelerisque ornare et sit amet metus. Nulla venenatis feugiat efficitur. Sed eget ante sem. Sed a erat lobortis, placerat nunc non, portitior justo. Proin nulla lacus, sollicitudin in dapibus et, porta eu dui. Morbi varius a sem eu suscipit. Curabitur tempus porta imperdiet. Donec malesuada lectus orci, vitae tincidunt tellus pellentesque eu. Cras a ante finibus, ultrices tortor vel, portitior nulla. Phasellus nec velit at lectus consectetur dictum. Vivamus purus ipsum, tempor sagittis turpis nec, sagittis facilisis elit.

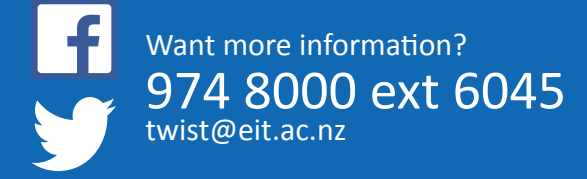

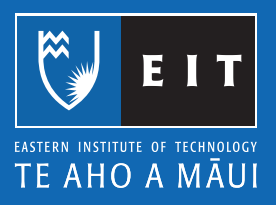

# Microsoft Word 2016 Spell Check

### Spell Checking your document

1. Click on the Review tab << then Proofing << click Spelling & Grammar

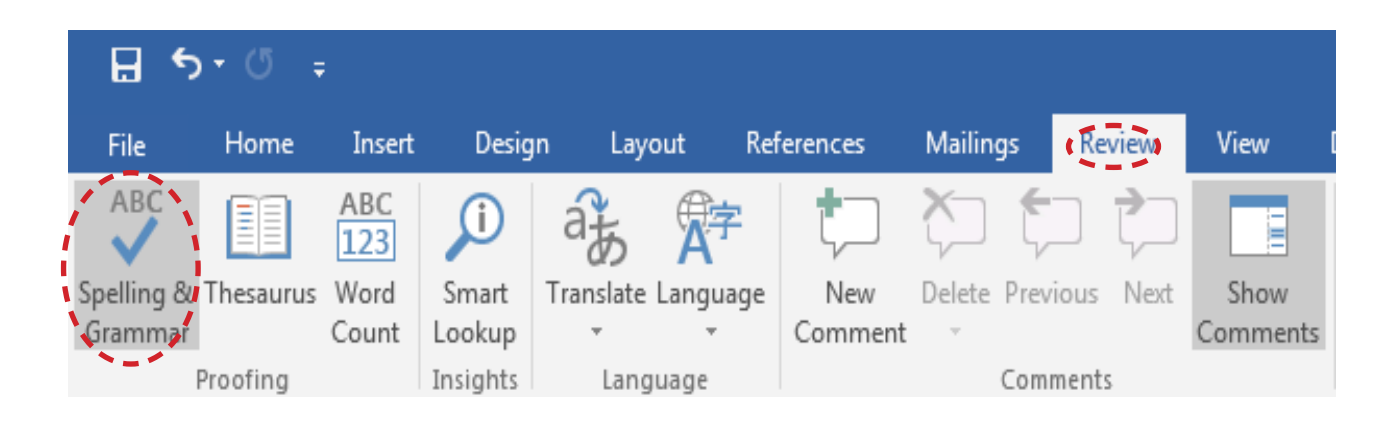

Spelling & Grammar will go through the whole of your document and check each word for you.

|                              | Document1 - Word      |                             |                             |             |          |                |              |          |                  |                  |                                                 |                   |                                                     |                                                             |
|------------------------------|-----------------------|-----------------------------|-----------------------------|-------------|----------|----------------|--------------|----------|------------------|------------------|-------------------------------------------------|-------------------|-----------------------------------------------------|-------------------------------------------------------------|
| File                         | Home                  | Insert                      | Desig                       | n Layo      | out Ref  | ferences       | Mailings     | Review   | View             | Developer        | EndNote X7                                      | ACROBAT           | · Q Tell me what yo                                 | u want to do                                                |
| ABC<br>Spelling &<br>Grammar | Thesaurus<br>Proofing | ABC<br>123<br>Word<br>Count | Smart<br>Lookup<br>Insights | Translate I | Language | New<br>Comment | Delete Previ | ous Next | Show<br>Comments | Track<br>Changes | Simple Marku Show Markup Reviewing Pan Tracking | p v<br>Acci<br>Fa | Previous<br>Previous<br>Previous<br>Next<br>Changes | Compare<br>• Block Restrict<br>Authors - Editing<br>Protect |
| L.                           |                       |                             | ī                           | 2 1         | · 1 · I  | · · [] · · [   | · 1 · i ·    | 2 · 1 ·  | 3 + 1 +          | 4 + 1 + 5        |                                                 | 7 • • •           | 8 • 1 • 9 • 1 • 1                                   | 0 + 1 + 11 + 1 + 12 + 1 + 13 + 1 +                          |
| 1 2                          |                       |                             |                             |             |          |                |              |          |                  |                  |                                                 |                   |                                                     |                                                             |
| -<br>-                       |                       |                             |                             |             |          | Held           | o my na      | me is J  | numin            |                  |                                                 |                   |                                                     |                                                             |

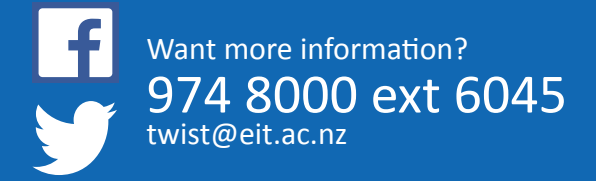

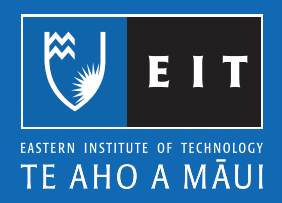

If a spelling mistake is found, the following panel will appear to the right of your document;

| Spelling<br>Helo                                                         | ₹× |
|--------------------------------------------------------------------------|----|
| Ignore Ignore All Add                                                    |    |
| Hello                                                                    |    |
| Halo                                                                     |    |
| Hilo                                                                     |    |
| Helot                                                                    |    |
| Hela                                                                     |    |
| <u>C</u> hange Change A <u>I</u>                                         |    |
| Hello (1)<br>To see definitions:<br>Sign in Using Your Microsoft Account |    |

As you can see there are multiple options to deal with the suggestions that Word has given you, normally the correct spelling is the first suggestion shown and you can click on the Change button to correct your misspelling.

### Automatic Spell Check from Home

This is where Word automatically checks your spelling as you type; there are some options you need to check.

Click on the File tab on the **Ribbon << Select Options.** 

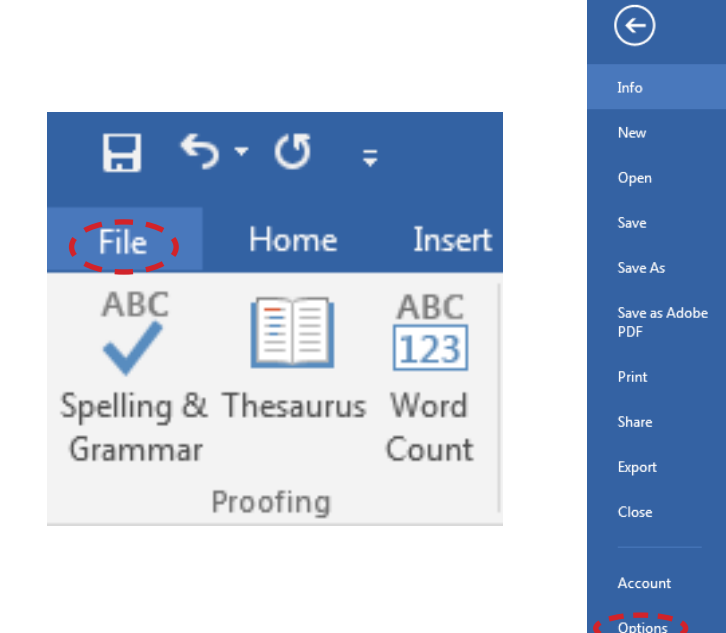

Select **Proofing** << tick **Check spelling** as you type.

### LIBRARY AND LEARNING SERVICES | FORMATTING YOUR TEXT

| General                                  | Change how Word corrects and formats your text.                                                                                                    |  |
|------------------------------------------|----------------------------------------------------------------------------------------------------|--|
| Display                                  |                                                                                                    |  |
| Proofing                                 | AutoCorrect options                                                                                                    |  |
| Save                                     | Change how Word corrects and formats text as you type: AutoCorrect Options                                                                                                    |  |
| Language                                 | When correcting spelling in Microsoft Office programs                                                                                                    |  |
| Customize Ribbon<br>Quick Access Toolbar | Ignore words in JPPERCASE     Jonore words that contain numbers     Jonore Horard and Glavidesses                                                                                                    |  |
| Add-Ins<br>Trust Center                  | Flag tepeated words     Inforce accented uppercase in French     Suggest from main dictionary only     Sustem Dictionaries      French modes:     Traditional and new spellings     Spanish modes:     Tuteo verb forms only |  |
|                                          | When correcting spelling and grammar in Word       Image: Spelling as you type       Image: Spelling and grammar with spelling       Show readability statutics       Writing Style:       Image: Recheck Document           |  |
|                                          | Exceptions for: Document3                                                                                                    |  |

A spelling mistake usually occurs with a red squiggley line underneath, as shown below;

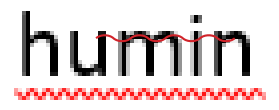

### To correct the mistake:

Right click on the word and the following dialogue box will appear << Select the correct spelling.

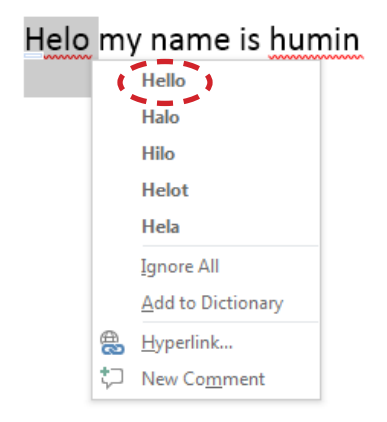

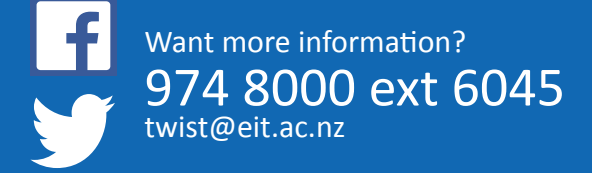

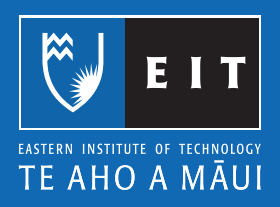

# Microsoft Word 2016 Thesaurus

The thesaurus enables you to look up synonyms (these are different words with the same meaning), and autonyms are words with the opposite meaning.

1. Click on the Review tab in the Proofing group << Thesaurus

|            | ਜ਼ ਿੰਤਾ ਿੱ ਦ Document1 - Word |          |                    |           |                      |          |           |                |      |        |                    |              |         |          |
|------------|-------------------------------|----------|--------------------|-----------|----------------------|----------|-----------|----------------|------|--------|--------------------|--------------|---------|----------|
| File       | Home Inser                    | t Desig  | ın Layout R        | eferences | Mailings 🕻 Review    | > View   | Developer | EndNote X7     | ACRC | DBAT   | 🛛 Tell me what you | i want to do |         |          |
| ABC        | ABC<br>123                    | j        | af 🖈               | ţ         |                      |          |           | Simple Markup  |      | ✓      | Previous           |              |         |          |
| Spelling 8 | Thesaurus Word                | Smart    | Translate Language | e New     | Delete Previous Next | Show     | Track     |                |      | Accept | Reject             | Compare      | Block   | Restrict |
| Gramma     | Count 🥒                       | Lookup   |                    | Comment   |                      | Comments | Changes * | Reviewing Pane | 2 *  | -      | Ŧ                  | *            | Authors | Editing  |
|            | Proofing                      | Insights | Language           |           | Comments             |          |           | Tracking       | E.   |        | Changes            | Compare      | Prot    | tect     |

### Example using the Thesaurus:

To change the sentence below, I chose the words a lot to something more appropriate;

Today a lot of great things happened, on this day in 1845 - German composer

Felix Mendelssohn's Violin Concerto, one of the most popular and most frequently performed violin concertos of all time, and was first played in Leipzig.

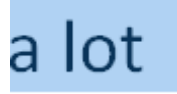

2. Right click on the word and the following box will appear << Select a word.

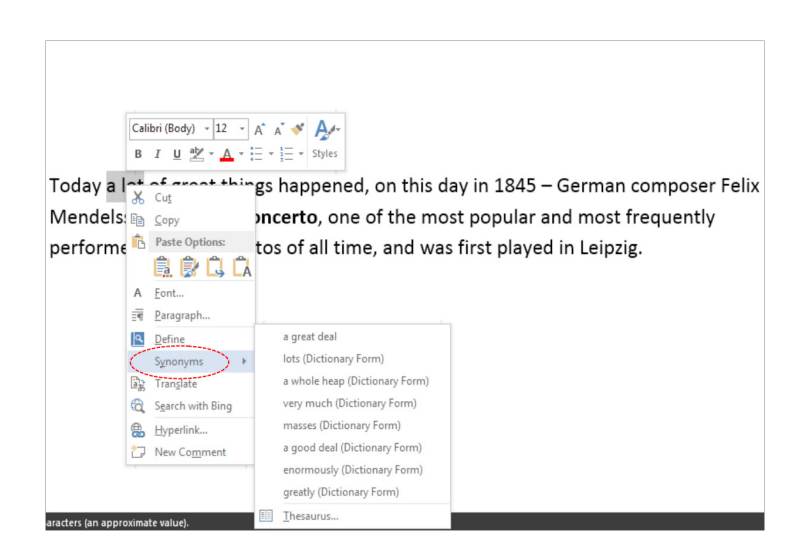

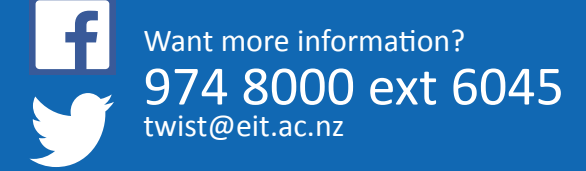

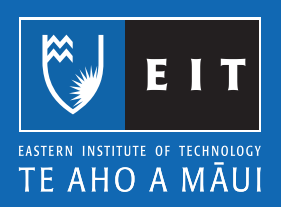

3. Select Thesaurus at the bottom of the box << a list of words will appear to the right of your screen.

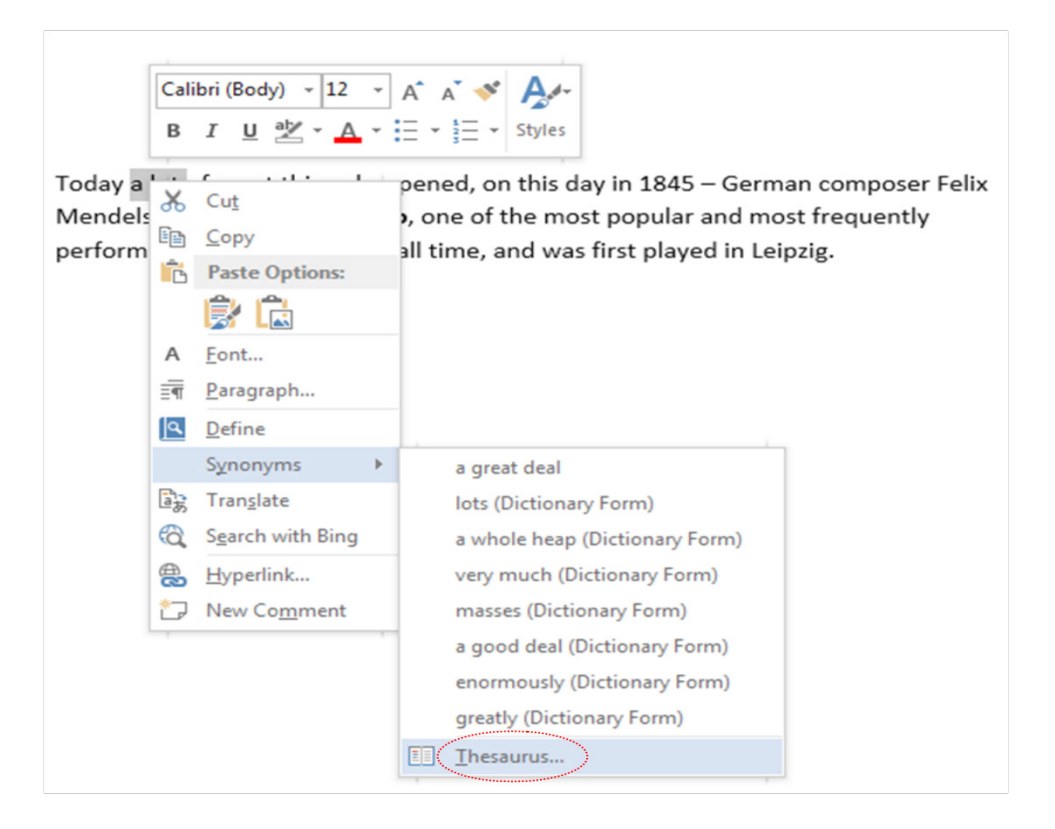

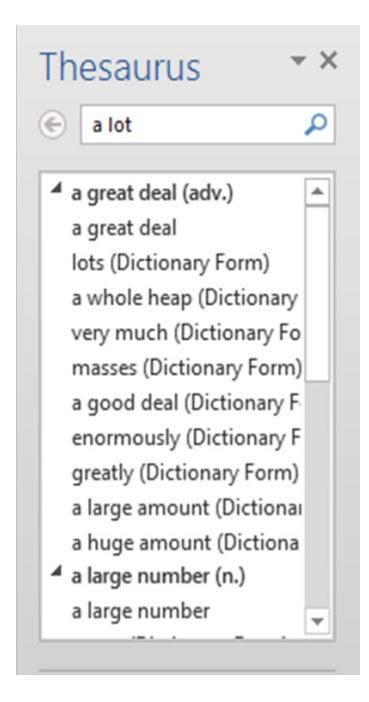

4. To insert the new wording you want to use << Click on **down arrow** << **Choose Insert** and the new wording will be inserted over the original word.

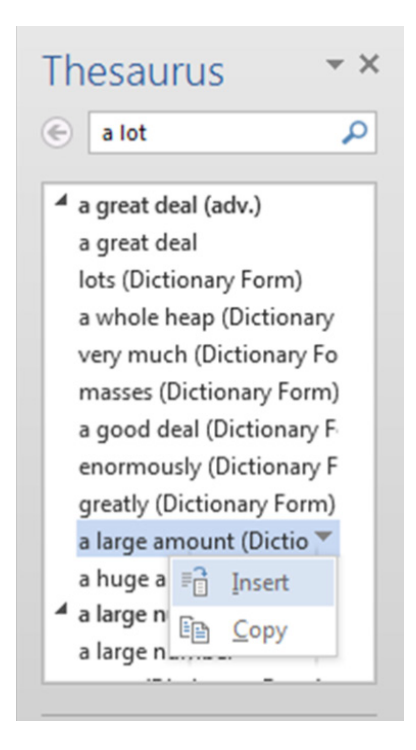

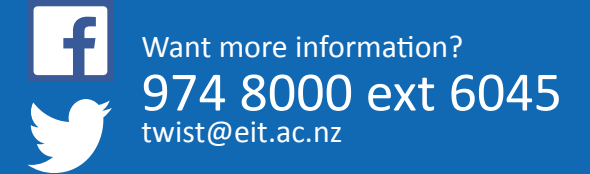

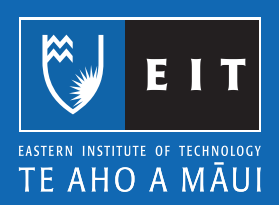